# **KT-69 RELATIVE DENSITY USER GUIDE**

| Home Previous - My Pages - TES                                              | TENVIRONMENT Verify Role.                                                                  | Actions Help Log off            |
|-----------------------------------------------------------------------------|--------------------------------------------------------------------------------------------|---------------------------------|
| SWITCH ROLE                                                                 | onstruction Person Overview Reference Data<br>er (Copied from MATERIALUSER)                |                                 |
| CONTRACTS_KS<br>CONTRACTS_KS_NONC<br>EXTERNALBIDDER                         | Contract Administration                                                                    | ()<br>()<br>()                  |
| EXTERNALPRIMEPAYROLL<br>EXTERNALSUBPAYMENT<br>EXTERNALSUBPAYROLL            | <ul> <li>Contract Claims</li> <li>Contract Permits</li> </ul>                              | •                               |
| KDOT_CONTRACTS<br>KDOT_LABORUSER<br>MATERIALUSER_KS                         | Contract Progress     Contract Specific Authorities     Contract Time                      | •                               |
| PROJMAN_KS_AREA<br>PROJMAN_KS_BUREAU<br>PROJMAN_KS_CO                       | Contract Vendor Assets<br>Contractor Evaluation                                            | *<br>*                          |
| PROJMAN_KS_DISTRICT<br>PROJMAN_KS_FHWA<br>receive sample at bestination Lab | Meetings Payment Estimate Accounting                                                       | *<br>*                          |
| Receive Sample at Lab Unit<br>Review Samples                                | Payment Estimates                                                                          | •                               |
| Review Tests<br>✓ Person Overview                                           |                                                                                            | Save 🔻 😯                        |
| Q Type search criteria or press Enter Advanced                              | Qualifications     User     Reference Employee       No Filter     No Filter     No Filter |                                 |
| Enter search criteria above to see results or Show first                    | 10                                                                                         | 0 marked for deletion 0 changed |

| ✓ Reference Data        | ?                 |
|-------------------------|-------------------|
| Administrative Offices  | $\mathbf{\nabla}$ |
| Alternate Test Workflow | $\mathbf{\nabla}$ |
| Code Tables             |                   |

## Home Previous My Pages TEST ENVIRONMENT

Actions Help Log off

### On this page: Materials Materials Worksheets Construction Person Overview Reference Data

PROJECT KDOT role for Materials User (Copied from MATERIALUSER)

| ✓ Materials                                                                                            | ? | ✓ Construction                      | ? |
|----------------------------------------------------------------------------------------------------|---|-------------------------------------|---|
| Acceptance Actions                                                                                     |   | Change Order                        |   |
| Action Relationships                                                                                   |   | Contract Administration             |   |
| Daily Source Reports                                                                                   | • | Contract Claims                     | • |
| Find Sample                                                                                            |   | Contract Permits                    | • |
| Mix Design                                                                                             |   | Contract Progress                   | • |
| Product Group Sample Reviewer Assignment                                                               |   | Contract Specific Authorities       | • |
| Sample Records <click "sample="" records".<="" td=""><td></td><td>Contract Time</td><td>•</td></click> |   | Contract Time                       | • |
| ✓ Materials Worksheets                                                                                 | 2 | Contract Vendor Assets              | • |
|                                                                                                    | U | Contractor Evaluation               | • |
|                                                                                                    |   | Meetings                            |   |
| Maintain lest Queue                                                                                    |   | Payment Estimate Accounting         |   |
| Receive Sample at Destination Lab                                                                      |   | Payment Estimate Approval Decisions |   |
| Receive Sample at Lab Unit                                                                             |   | Payment Estimates                   |   |
| Review Samples                                                                                         |   | ·                                   |   |
| Review Tests                                                                                           | • |                                     |   |

| ✓ Person Overview                            |          |                |   |           |   |             |         |
|----------------------------------------------|----------|----------------|---|-----------|---|-------------|---------|
|                                              |          | Qualifications | 5 | User      |   | Reference E | nployee |
| <b>Q</b> Type search criteria or press Enter | Advanced | No Filter      | • | No Filter | • | No Filter   | •       |

0 marked for deletion 0 changed

Enter search criteria above to see results or Show first 10

| ✓ Reference Data        | ?                                     |
|-------------------------|---------------------------------------|
| Administrative Offices  | •                                     |
| Alternate Test Workflow | <b>•</b>                              |
| Code Tables             | · · · · · · · · · · · · · · · · · · · |

| Home                                                        |                                       | Actions Help Log off            |
|-------------------------------------------------------------|---------------------------------------|---------------------------------|
| Sample Record Overview                                      |                                       |                                 |
| ▼ Sample Record Overview                                    | 1. Click the component action button. | Save ?                          |
| Q     Type search criteria or press Enter   System Default  | Actions                               | ×                               |
| Enter search criteria above to see results Or Show first 10 |                                       | 0 marked for deletion 0 changed |

Home 

Previous 

My Pages 

TEST ENVIRONMENT

► Actions
Help
Log off

#### Overview

Add Sample Record

|          | ✓ Add Sample Record                                                |                                                                                                    |                                            |                                                         | 5. Click "Save".                                                             |
|----------|--------------------------------------------------------------------|----------------------------------------------------------------------------------------------------|--------------------------------------------|---------------------------------------------------------|------------------------------------------------------------------------------|
|          | General<br>Sample Location                                         | Sample ID *                                                                                                 |                                            | Sample Date                                             | -1. Enter the date the material was sampled.                                 |
| 6. Click | Additional Information<br>Sources Facilities<br>"Sample Location". | Material Code - Name           Q         Begin typing to search or press Enter           Lab Control Number | 2. Enter the material code for the sample. | Sample Status<br>Sample Type                            | 3 Select "INF - Information" from the drop                                   |
|          |                                                                    | Lab Reference Number                                                                                        |                                            | Acceptance Method                                       | 4. Select "ACCP - KDOT Tests And/Or<br>Field Inspection" from the drop down. |
|          |                                                                    | Lot/Heat Number                                                                                             |                                            | Authorized By<br>Authorized Date                        |                                                                              |
|          |                                                                    | Specimen Number                                                                                             |                                            | Revising Sample ID                                      |                                                                              |
|          |                                                                    | Sample Size Sample Size Units                                                                               |                                            | Revised By<br>Link To Related Sample ID                 |                                                                              |
|          |                                                                    | Represented Quantity                                                                                        |                                            | Q Begin typing to search or<br>Linked Related Sample ID | press Enter                                                                  |
|          |                                                                    | Represented Quantity Units                                                                                  |                                            |                                                         |                                                                              |

Dagin tuning to coarch or proce Entor

|             | Home                                                           | TEST ENVIRONMEN                 | NT                                                                                                  |                              |                  | Actions Help Log off |
|-------------|----------------------------------------------------------------|---------------------------------|----------------------------------------------------------------------------------------------------|------------------------------|------------------|----------------------|
|             | Overview Find Sample Maintain Test Queue Sample Record Summary | Receive at Destinatio           | ×                                                                                                   |                              |                  |                      |
|             | ✓ Sample Record: slade202203291056                             | 29                              |                                                                                                    |                              | 3. Click "Save". | > Save - ?           |
|             | General                                                        | Sample Record: Tes              | st(s) may not be assigned to Sample Records without a Destination Lab association on the Associatio | ons tab.                     |                  |                      |
|             | Sample Location Additional Information                         | Sampled From                    | < 1. Enter where the mage                                                                           | Reference<br>aterial was sar | npled from.      |                      |
|             | Sources                                                        | Sample Origin                   |                                                                                                    | Station                      |                  |                      |
| 4. Click "A | Additional Information"<br>Contract<br>Tests                   | Geographic Area                 | <ul> <li>2. Select the appropriate region</li> </ul>                                                | Station Plus                 |                  |                      |
|             |                                                                | Latitude                        | from the drop down.                                                                                 | ffset Distance               |                  |                      |
|             |                                                                | Longitude<br>Distance From Grad | de                                                                                                  | Elevation                    |                  |                      |
|             |                                                                | Distance From Grad              | de Units                                                                                            | Comments                     |                  | ଷ୍                   |
|             |                                                                | Sampled Ledge Nan               | me<br>]                                                                                             |                              |                  |                      |
|             |                                                                | Start Coordina                  | ate X                                                                                               | End Coordinate X             |                  |                      |

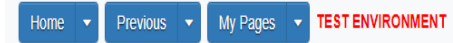

Actions Help Log off

### Overview Find Sample Maintain Test Queue Receive at Destination Lab Receive at Lab Unit Review Samples Review Tests

|         | Sample Record Summary             |                               | Save Complete                   |                                      |                                    |                                     | ×       |              |         |
|---------|-----------------------------------|-------------------------------|---------------------------------|--------------------------------------|------------------------------------|-------------------------------------|---------|--------------|---------|
|         | ✓ Sample Record: slade20220329105 | 629                           |                                 |                                      |                                    |                                     | 3. C    | lick "Save". | ave 🔻 ? |
|         | General                           | Sample Record: Tes            | t(s) may not be assigned to Sam | nple Records without a Destination I | ab association on the Associations | tab.                                |         |              |         |
|         | Sample Location                   | Sampler ID - Name             |                                 |                                      |                                    | Created By                          |         |              |         |
|         | Additional Information            | Q Begin typing to             | search or press Enter 🗧 🧲       | 1. Enter wh                          | o sampled the                      | material.                           |         |              |         |
|         | Sources                           | Witnessed By ID - N           | ame                             |                                      |                                    | Created Date                        |         |              |         |
|         | Associations                      | Q Begin typing to             | search or press Enter           |                                      |                                    | 03/29/2022 10:56:29 AM              |         |              |         |
| 4. Clic | k "Sources".                      | Requested By                  | < 2. Select                     | t who requeste                       | d the test fron                    | Last Updated By                     |         |              |         |
|         |                                   | Intended Use                  |                                 |                                      |                                    | Last Updated Date                   |         |              |         |
|         |                                   |                               |                                 |                                      | Q                                  | 03/29/2022 10:57:26 AM              |         |              |         |
|         |                                   | Mix Design Type               |                                 |                                      |                                    | DWR Inspector                       |         |              |         |
|         |                                   | Mix Design ID                 |                                 |                                      |                                    | DSR Inspector                       |         |              |         |
|         |                                   | Q Begin typing to Buy America | search or press Enter           |                                      |                                    | Limited Sample Access Last Modifie  | ed By   |              |         |
|         |                                   | Buy USA Requirem              | ents                            |                                      |                                    | Limited Sample Access Last Modifie  | ed Date |              |         |
|         |                                   | CIT Witnessed                 |                                 |                                      |                                    | Administrative Office Modified By   |         |              |         |
|         |                                   |                               |                                 |                                      |                                    | Administrative Office Modified Date |         |              |         |

| Home   Home   Home  Home | TEST ENVIRONMENT                                                          |                                                     | Actions Help Log off            |
|----------------------------------------------------------------------------------------------------|---------------------------------------------------------------------------|-----------------------------------------------------|---------------------------------|
| Overview Find Sample Maintain Test Queue                                                                                                    | e Receive at Destination Lab Receive at Lab Unit Review Samples Revi      | ew Tests                                            |                                 |
| Sample Record Summary                                                                                                    | Save Complete                                                             | ×                                                   |                                 |
| ✓ Sample Record: slade2022032910                                                                                                    | 5629                                                                      |                                                     | Save 👻 ?                        |
| General                                                                                                    | Sample Record: Test(s) may not be assigned to Sample Records without a De | estination Lab association on the Associations tab. |                                 |
| Sample Location                                                                                                    | ✓ Primary Source/Facility                                                 |                                                     |                                 |
| Additional Information                                                                                                    | Select Primary Source Select Primary Facility                             |                                                     |                                 |
| Sources                                                                                                    | Source ID - Source Name                                                   | Facility ID - Facility Name                         |                                 |
| Associations                                                                                                    |                                                                           | · ·                                                 |                                 |
| Tests                                                                                                    | Click "Select Primary Source".                                            | Facility City                                       |                                 |
|                                                                                                    |                                                                           |                                                     |                                 |
|                                                                                                    | Source Type                                                               | Facility Type                                       |                                 |
|                                                                                                    | Source Location Description                                               | Facility Location Description                       |                                 |
|                                                                                                    | SMFMI Name                                                                |                                                     |                                 |
|                                                                                                    | Q Begin typing to search or press Enter                                   |                                                     |                                 |
|                                                                                                    | ✓ Additional Sources                                                      |                                                     |                                 |
|                                                                                                    | Q Type search criteria or press Enter                                     |                                                     |                                 |
|                                                                                                    | Select Sources                                                            |                                                     | 0 marked for deletion 0 changed |
|                                                                                                    | No rows found matching criteria.                                          |                                                     |                                 |
|                                                                                                    | ✔ Additional Facilities                                                   |                                                     |                                 |
|                                                                                                    | ▲ Tune search criterie as proce Enter                                     |                                                     |                                 |

| Home Research I       |                                          |                                                 | <b>• 0</b> U                    |
|-----------------------|------------------------------------------|-------------------------------------------------|---------------------------------|
| Select Primary Se     | ource                                    |                                                 | X Log off                       |
| Overview F            |                                          |                                                 |                                 |
| Sample I              |                                          |                                                 |                                 |
| Q Type search crit    | teria or press Ent                       | search for the source name or<br>Show first 10" | -0                              |
| Enter search criteria | above to see results or Show first 16    |                                                 | 0 selected                      |
| General               |                                          |                                                 |                                 |
| Sample Loc            |                                          |                                                 | Add to Sample Record            |
| Additional I          |                                          |                                                 | Add to cample Record            |
| Sources               | Source ID - Source Name                  | Facility ID - Facility Name                     |                                 |
| Associations          |                                          | t                                               |                                 |
| Contract              | Source City                              | Facility City                                   |                                 |
| Tests                 |                                          |                                                 |                                 |
|                       | Source Type                              | Facility Type                                   |                                 |
|                       |                                          |                                                 |                                 |
|                       | Source Location Description              | Facility Location Description                   |                                 |
|                       |                                          | · ,                                             |                                 |
|                       | SMFMI Name                               |                                                 |                                 |
|                       | Q. Begin typing to search or press Enter |                                                 |                                 |
|                       |                                          |                                                 |                                 |
|                       | <ul> <li>Additional Sources</li> </ul>   |                                                 |                                 |
|                       | O Turne search criteria or press Enter   |                                                 |                                 |
|                       | Avancu                                   |                                                 |                                 |
|                       | Select Sources                           |                                                 | 0 marked for deletion 0 changed |
|                       | No rous found matching oritoria          |                                                 |                                 |
|                       | Additional Excitition                    |                                                 |                                 |
|                       |                                          |                                                 |                                 |
|                       |                                          |                                                 |                                 |

| Home 🔻       | Select Primary Source                   |                                  |                                     |                       |                             | × (2)      | U<br>Log off |
|--------------|-----------------------------------------|----------------------------------|-------------------------------------|-----------------------|-----------------------------|------------|--------------|
| Overview F   |                                         |                                  |                                     |                       |                             |            |              |
| Sample I     | Q Type search criteria or press Enter 4 | Advanced Showing 13 of 13        |                                     |                       |                             | 1 selected | - 0          |
| General      | Source ID - Name                        |                                  | Source Type                         | Source City           | Location Description        |            |              |
| Additional I | 00826003 - APAC-KANSAS (QUAF            | RTZITE MEIER/LEWICK)(LINCOLN CO) | QCCS - CALCITE CEMENTED SANDSTONE C | UA LINCOLN            | E 1/2 of NE 1/4 S12T12SR08W |            |              |
| Sources      | 00611000 - CHAD EAKIN CONCRI            | ETE (GREAT BEND, KS)             | P - PRODUCER                        | LARNED                |                             |            |              |
| Association  | 00800101 - NELSON QUARRIES (            | (GAS QUARRY)(ALLEN CO)           | QL - LIMESTONE QUARRY               | IOLA                  | SW 1/4 S33T24SR19E          |            |              |
| Contract     | 00800976 - HAMM QUARRIES (W             | OODBINE NORTH) (DICKINSON CO)    | Select the source                   | name.                 | NE 1/4 S15T14SR04E          |            |              |
| Tests        | 00801705 - MIDWEST MINERALS             | INC (CHETOPA QU)(LABETTE CO)     | QL - LIMESTONE QUARRY               | СНЕТОРА               | W 1/2 S06T35SR21E           |            |              |
|              | 00801714 - MIDWEST MINERALS             | (ALTOONA QUARRY)(WILSON CO)      | QL - LIMESTONE QUARRY               | PITTSBURG             | N 1/2 S18T29SR16E           |            |              |
|              | ✓ 00805201 - FLORENCE ROCK CC           | D (FLORENCE QUARRY) (MARION CO)  | QL - LIMESTONE QUARRY               | FLORENCE              | S05T21SR05E                 |            |              |
|              | 00810201 - STONE SAND CO (BA            | ARTON CO)                        | QSSG - SAND OR SAND/GRAVEL QUARRY   | GREAT BEND            | S33T19SR12W                 |            |              |
|              | CC117100 - SPORER LAND DEVE             | ELOPMENT, INC.                   | P - PRODUCER                        | OAKLEY                |                             |            |              |
|              | CC130401 - CORNEJO CEDAR R              | APIDS G-60 (OWER # 0332)         | M - MIX PLANT                       | WITCHITA              |                             |            |              |
|              | CC139000 - SCHMIDTLEIN EXCA             | VATING INC (TOPEKA,KS)           | P - PRODUCER                        | ТОРЕКА                |                             |            |              |
|              | CC154902 - BERGKAMP CONST               | CO, INC (CRU002)                 | P - PRODUCER                        | WICHITA               |                             |            |              |
|              | 00850701 - AIR CAPITOL MATERI           | IALS                             | QSSG - SAND OR SAND/GRAVEL QUARRY   |                       | NE 1/4 S22T26SR01W          |            |              |
|              |                                         |                                  |                                     |                       |                             |            |              |
|              |                                         |                                  | 2. (                                | lick "Add to Sample R | ecord".                     | e Record   | ) changed    |
|              | NO TOW:                                 | s rouna matching criteria.       |                                     | · · ·                 |                             |            |              |
|              | ✓ Ac                                    | dditional Facilities             |                                     |                       |                             |            |              |
|              |                                         |                                  |                                     |                       |                             |            |              |

| Home   Home  Home | TEST ENVIRONMENT                                                                                          |                                    | Actions Help Log off            |
|----------------------------------------------------------------------------------------------------|----------------------------------------------------------------------------------------------------|------------------------------------|---------------------------------|
| Overview Find Sample Maintain Test Que                                                                                                    | eue Receive at Destination Lab Receive at Lab Unit Review Samples Review Tests There are unsaved changes. | ×                                  |                                 |
| ✓ Sample Record: slade20220329                                                                                                    | 105629                                                                                                    | 1. Click "Sav                      | ′e"                             |
| General                                                                                                    | Sample Record: Test(s) may not be assigned to Sample Records without a Destination Lab ass                | sociation on the Associations tab. |                                 |
| Sample Location                                                                                                    | ✓ Primary Source/Facility                                                                                 |                                    |                                 |
| Additional Information                                                                                                    | Select Primary Source Select Primary Facility                                                             |                                    |                                 |
| Sources                                                                                                    | Source ID - Source Name                                                                                   | Facility ID - Facility Name        |                                 |
| Associations                                                                                                    | 00805201 - FLORENCE ROCK CO (FLORENCE QUARRY) (MARION CO)                                                 |                                    |                                 |
| Contract                                                                                                    | Source City                                                                                               | Facility City                      |                                 |
| 2. Click "Associations".                                                                                                    | FLORENCE                                                                                                  |                                    |                                 |
|                                                                                                    | Source Type                                                                                               | Facility Type                      |                                 |
|                                                                                                    | QL - LIMESTONE QUARRY                                                                                     |                                    |                                 |
|                                                                                                    | Source Location Description                                                                               | Facility Location Description      |                                 |
|                                                                                                    | S05T21SR05E                                                                                               |                                    |                                 |
|                                                                                                    | SMFMI Name                                                                                                |                                    |                                 |
|                                                                                                    | Q Begin typing to search or press Enter                                                                   |                                    |                                 |
|                                                                                                    | ✓ Additional Sources                                                                                      |                                    |                                 |
|                                                                                                    | Q Type search criteria or press Enter                                                                     |                                    |                                 |
|                                                                                                    | Select Sources                                                                                            |                                    | 0 marked for deletion 0 changed |
|                                                                                                    | No rows found matching criteria.                                                                          |                                    |                                 |
|                                                                                                    | ✓ Additional Facilities                                                                                   |                                    |                                 |
|                                                                                                    | Q Type search criteria or press Enter 2 Advanced                                                          |                                    |                                 |

| Home   Home  Home | TEST ENVIRONMEN           | т                                         |                                      |                               |   |              | Actions        | P<br>Help | U<br>Log off |
|----------------------------------------------------------------------------------------------------|---------------------------|-------------------------------------------|--------------------------------------|-------------------------------|---|--------------|----------------|-----------|--------------|
| Overview Find Sample Maintain Test Queue                                                                                                    | Receive at Destination    | Lab Receive at Lab Unit Review San        | nples Review Tests                   |                               |   |              |                |           |              |
| Sample Record Summary                                                                                                    |                           | Save Complete                             |                                      |                               | × |              |                |           |              |
| ✓ Sample Record: slade202203291056                                                                                                    | 29                        |                                           |                                      |                               |   |              |                | Save      | • ?          |
| General                                                                                                    | Sample Record: Tes        | (s) may not be assigned to Sample Records | s without a Destination Lab associat | tion on the Associations tab. |   |              |                |           |              |
| Sample Location                                                                                                    |                           |                                           |                                      |                               |   |              |                |           |              |
| Additional Information                                                                                                    | <b>Q</b> Type search crit | eria or press Enter 🥒 Advanced            |                                      |                               |   |              |                |           |              |
| Sources                                                                                                    |                           |                                           |                                      |                               |   | 0 added 0 ma | irked for dele | tion 0 c  | hanged       |
| Associations                                                                                                    | New C                     | SIICK "New".                              |                                      |                               |   |              |                |           | 0            |
| Contract                                                                                                    | No rows found match       | ng criteria.                              |                                      |                               |   |              |                |           |              |
| Tests                                                                                                    |                           |                                           |                                      |                               |   |              |                |           |              |
|                                                                                                    |                           |                                           |                                      |                               |   |              |                |           |              |
|                                                                                                    |                           |                                           |                                      |                               |   |              |                |           |              |
|                                                                                                    |                           |                                           |                                      |                               |   |              |                |           |              |
|                                                                                                    |                           |                                           |                                      |                               |   |              |                |           |              |
|                                                                                                    |                           |                                           |                                      |                               |   |              |                |           |              |

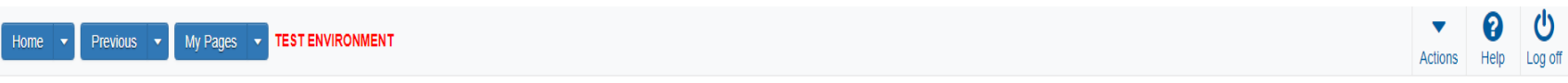

Overview Find Sample Maintain Test Queue Receive at Destination Lab Receive at Lab Unit Review Samples Review Tests

| General                | Sample Record: Test(s) may not be assig      | ned to Sample Records without a Destination Lab association on the Associations tab. |                          |
|------------------------|----------------------------------------------|--------------------------------------------------------------------------------------|--------------------------|
| Sample Location        |                                              |                                                                                      |                          |
| Additional Information | <b>Q</b> Type search criteria or press Enter | Advanced                                                                             |                          |
| Sources                |                                              |                                                                                      | 1 added 0 marked for del |
| Associations           | New                                          |                                                                                      |                          |
| Contract               | Association Type * 🔻                         | Association Value * 🔻                                                                |                          |
| Tests                  | Ă                                            | Q Begin typing to search or press Enter                                              |                          |
| 1. Select "D           | Destination Lab" from                        | the drop down.                                                                       |                          |

| Home                                     | TEST ENVIRONMEN        | п                                          |              |                 |                   |         |         | Actions           | P<br>Help | U<br>Log off |
|------------------------------------------|------------------------|--------------------------------------------|--------------|-----------------|-------------------|---------|---------|-------------------|-----------|--------------|
| Overview Find Sample Maintain Test Queue | Receive at Destination | n Lab Receive at Lab Unit Review Samples R | Review Tests |                 |                   |         |         |                   |           |              |
| Sample Record Summary                    |                        | Save Complete                              |              |                 |                   | ×       |         |                   |           |              |
| ✓ Sample Record: slade20220329105        | 629                    |                                            |              |                 |                   |         |         |                   | Save      | • ?          |
| General                                  | Material               |                                            |              |                 | Sample Type       |         |         |                   |           |              |
| Sample Location                          | AGGCSS_CSS - Agg       | regate Crushed Stone for Subgrade CSS      |              |                 | INF - Information |         |         |                   |           |              |
| Additional Information                   |                        |                                            |              |                 |                   |         |         |                   |           |              |
| Sources                                  | Q Type search crit     | eria or press Enter 🥒 Advanced             |              |                 |                   |         |         |                   |           |              |
| Associations                             |                        |                                            |              |                 |                   |         |         |                   |           |              |
| Contract                                 | Assign Tests 🤜         | <                                          | 1. C         | lick the action | button next to    | "Assign | Tests". | 0 marked for dele | tion 0 ci | nanged       |
| Tests                                    | No rows found ma       | ctions 🗶                                   |              |                 |                   |         |         |                   |           |              |
| 2.                                       | Click "Ass             | sign Default Tests                         |              |                 |                   |         |         |                   |           |              |

| Home                                                     | y Pages 🔻 TEST ENVIRONMEI         | VT                                        |                           |               |          |                                  |           |                                                    | Actions Help Log off                                     |
|----------------------------------------------------------|-----------------------------------|-------------------------------------------|---------------------------|---------------|----------|----------------------------------|-----------|----------------------------------------------------|----------------------------------------------------------|
| Overview Find Sample Maintain 1<br>Sample Record Summary | Test Queue Receive at Destination | save Complete                             | nit Review Samples Review | Tests         |          |                                  | x<br>3. C | lick "Save".                                       | Save 2                                                   |
| General<br>Sample Location                               | Material<br>AGGCSS_CSS - Ag       | gregate Crushed Stone for                 | Subgrade CSS              |               |          | Sample Type<br>INF - Information |           |                                                    |                                                          |
| Sources Associations Contract                            | Q Type search or                  | teria or press Enter                      | Advanced Showing 3 of 3   |               |          | 1. Clicl                         | k the row | action button fo                                   | Dr "Routine Soils Tests<br>marked for deletion 0 changed |
| Tests                                                    | 1.0                               | Field Gradation Test                      | MRC<br>Destination Lab    | Soils Routine | MAA 💌    | No                               | Yes       | 05 - Test Assigned                                 |                                                          |
|                                                          | 1.0<br>1.0                        | Routine Soils Tests<br>Soils Rel. Density | MRC MRC                   | Soils Routine | 2. Click | N₀<br>K "Delete".                | Yes       | 05 - T Actions                                     |                                                          |
|                                                          |                                   |                                           |                           |               |          |                                  |           | Open<br>Tasks                                      | Acours 1                                                 |
|                                                          |                                   |                                           |                           |               |          |                                  |           | Generate Test Results<br>Views                     | s Comparison                                             |
|                                                          |                                   |                                           |                           |               |          |                                  |           | Links<br>Soils P.I. & Standard O<br>Tracked Issues | Compaction                                               |

| Home                       | ✓ My Pages ▼ TES          | T ENVIRONMENT                              |                                 |             |              | Actions Help Log off                    |
|----------------------------|---------------------------|--------------------------------------------|---------------------------------|-------------|--------------|-----------------------------------------|
| Receive at Lab Unit Enter  | Fest Results Maintain Tes | t Queue Review Tes                         | s Review Samples Sample Records |             |              |                                         |
| Receive Sample at          | Destination Lab           |                                            |                                 |             |              |                                         |
| ✓ Receive Sample at        | Destination Lab           |                                            |                                 |             |              | Mark As Received 🗸 🖓                    |
| Receive at Destination Lab | r press Enter 🔶           | –1. Ente                                   | er "MRC".                       |             |              |                                         |
| Q Type search criteria or  | ress Enter 🥒 Advan        | Ced Showing 10 of 100                      | Destination Lab                 | 3. Enter    | MRC".        |                                         |
| Sample ID *                | Sample Date Mate          | rial Code Material Nam<br>32500 AGGR FOR I | )<br>IT SURFACE (BM-LA)         | Lab Ref Num | Sample Remar | 0 added 0 marked for deletion 0 changed |
| 2. If known, enter the     | Sample ID                 | name.                                      | MIXTURE (SR-12.5A)              |             | 0 🔻          |                                         |
| xkarenr20190305032117      | 03/04/2019 0020           | 70610 BITUMINOU                            | MIXTURE (SR-12.5A)              |             | 0 🔻          |                                         |
| C zirkle20200903093343     | 09/01/2021 0740           | 61100 HS STEEL N                           | JT/TY 1/GALV/ASTM A563          |             | 1 💌          |                                         |
| C zirkle20200910094612     | 06/02/2020 0220           | 20000 EMULSIFIED                           | ASPHALT (SS-1H)                 | 20-1188 4-3 | 1 💌          |                                         |
| C zirkle20201110014835     | 09/21/2020 0740           | 41100 HS STEEL B                           | DLT/TY 1/GALV/ASTM A325         | 20-2041     | 2 💌          |                                         |
| C zirkle20201110014954     | 09/21/2021 0740           | 41100 HS STEEL B                           | DLT/TY 1/GALV/ASTM A325         | 20-2041     | 2 💌          |                                         |
| rickba20210159012336       | 05/19/2021 2500           | 00000 SOIL                                 |                                 |             | 0 🔻          |                                         |
| O rogelio.zamora2021061511 | 738 06/15/2021 CDS        | CERTIFIED                                  | EMOLITION SUPERVISOR            |             | 0 💌          |                                         |
| C zirkle20210630090223     | 06/30/2021 OFQ            | TestedMatls Tested Mater                   | als                             | 21-0182     | 0 🔻          |                                         |
| 4                          |                           |                                            |                                 |             | •            |                                         |

Load next 50 rows

Showing 10 of 100

| Home                                                                                                    | e 🔻 Previous 🔻                                                                                                    | My Pages 🔻                                                                                                    | TEST ENVIRO                                                                               | NMENT                                                                                                    |                                                              |                           | Actions Help Log                   |
|----------------------------------------------------------------------------------------------------|----------------------------------------------------------------------------------------------------|----------------------------------------------------------------------------------------------------|-------------------------------------------------------------------------------------------|----------------------------------------------------------------------------------------------------|--------------------------------------------------------------|---------------------------|------------------------------------|
| Receive                                                                                                    | at Lab Unit Enter Test Re                                                                                                    | esults Mainta                                                                                                    | ain Test Queue                                                                            | Review Tests Review Samples Sample Records                                                                                                    |                                                              |                           |                                    |
| - Courte                                                                                                    |                                                                                                    | Jound maine                                                                                                    | in for quoto                                                                              |                                                                                                    |                                                              |                           |                                    |
| Rece                                                                                                    | ive Sample at Des                                                                                                    | tination La                                                                                                    | ıb                                                                                        |                                                                                                    |                                                              |                           |                                    |
|                                                                                                    | eceive Sample at Dest                                                                                                    | ination Lab                                                                                                    |                                                                                           |                                                                                                    |                                                              | 2. Click "Mark As Receive |                                    |
| lick "Receiv                                                                                                    | /e at Lab U                                                                                                    | nit".                                                                                                    |                                                                                           |                                                                                                    |                                                              |                           |                                    |
| Receive                                                                                                    | e at Destination Lab                                                                                                    |                                                                                                    |                                                                                           |                                                                                                    |                                                              |                           |                                    |
| Q MI                                                                                                    | RC                                                                                                    |                                                                                                    |                                                                                           |                                                                                                    |                                                              |                           |                                    |
| Ma                                                                                                    | aterials and Research Center                                                                                                    |                                                                                                    |                                                                                           |                                                                                                    |                                                              |                           |                                    |
|                                                                                                    |                                                                                                    |                                                                                                    |                                                                                           |                                                                                                    |                                                              |                           |                                    |
|                                                                                                    |                                                                                                    |                                                                                                    |                                                                                           | Destination Lab                                                                                                    |                                                              |                           |                                    |
| Q sla                                                                                                    | ade                                                                                                    | 2                                                                                                    | Advanced Show                                                                             | ring 12 of 12 MPC                                                                                                    |                                                              |                           |                                    |
|                                                                                                    |                                                                                                    |                                                                                                    |                                                                                           | Materials and Research Center                                                                                                    |                                                              |                           |                                    |
|                                                                                                    |                                                                                                    |                                                                                                    |                                                                                           | Waterials and Research Center                                                                                                    |                                                              |                           |                                    |
| S                                                                                                    | Sample ID *                                                                                                    | Sample Date                                                                                                    | Material Code                                                                             | Material Name                                                                                                    | Lab Ref Num                                                  | Sample Remar              | 0 added 0 marked for deletion 0 ct |
| L si                                                                                                    | lade20210728070733-1                                                                                                    | 07/28/2021                                                                                                    | 074041200                                                                                 | HS STEEL BOLT/TY 1/UNCTD/ASTM A325                                                                                                    | 21-1139 11-1                                                 | 0                         |                                    |
| O s                                                                                                    | lade20210728070733-2                                                                                                    | 07/28/2021                                                                                                    | 074041200                                                                                 | HS STEEL BOLT/TY 1/UNCTD/ASTM A325                                                                                                    | 21-1139 11-1                                                 | 0                         |                                    |
| C s                                                                                                    | lade20210728070733-3                                                                                                    | 07/28/2021                                                                                                    | 074041200                                                                                 | HS STEEL BOLT/TY 1/UNCTD/ASTM A325                                                                                                    | 21-1139 11-1                                                 | 0                         |                                    |
| O si                                                                                                    | lade20210728070733-4                                                                                                    | 07/28/2021                                                                                                    | 074041200                                                                                 | HS STEEL BOLT/TY 1/UNCTD/ASTM A325                                                                                                    | 21-1139 11-1                                                 | 0 🔻                       |                                    |
| 🗆 si                                                                                                    | lade20210728070733-5                                                                                                    | 07/28/2021                                                                                                    | 074041200                                                                                 | HS STEEL BOLT/TY 1/UNCTD/ASTM A325                                                                                                    | 21-1139 11-1                                                 | 0                         |                                    |
| 0                                                                                                    | lade20210728070733.6                                                                                                    |                                                                                                    | 074044000                                                                                 | HS STEEL BOLT/TV 1/UNOTD/ASTM A325                                                                                                    | AL 1100 11 1                                                 |                           |                                    |
| L si                                                                                                    | 100020210120010133-0                                                                                                    | 07/28/2021                                                                                                    | 074041200                                                                                 | TIS STELE DOETTT TONOTDIRSTNERSZS                                                                                                    | 21-1139 11-1                                                 | 0                         |                                    |
| L si                                                                                                    | lade20210728070733-7                                                                                                    | 07/28/2021<br>07/28/2021                                                                                                   | 074041200                                                                                 | HS STEEL BOLT/TY 1/UNCTD/ASTM A325                                                                                                    | 21-1139 11-1<br>21-1139 11-1                                 |                           |                                    |
| Since a since a since | lade20210728070733-7<br>lade20210728070733-8                                                                                                    | 07/28/2021<br>07/28/2021<br>07/28/2021                                                                                     | 074041200<br>074041200<br>074041200                                                       | HS STEEL BOLT/TY 1/UNCTD/ASTM A325<br>HS STEEL BOLT/TY 1/UNCTD/ASTM A325                                                                                                    | 21-1139 11-1<br>21-1139 11-1<br>21-1139 11-1                 |                           |                                    |
| s <br>  s <br>  s <br>  s                                                                                                    | lade20210728070733-7<br>lade20210728070733-8<br>lade20210728070733-9                                                                                         | 07/28/2021<br>07/28/2021<br>07/28/2021<br>07/28/2021                                                                       | 074041200<br>074041200<br>074041200<br>074041200                                          | HS STEEL BOLT/TY 1/UNCTDIASTM A325<br>HS STEEL BOLT/TY 1/UNCTDIASTM A325<br>HS STEEL BOLT/TY 1/UNCTDIASTM A325<br>HS STEEL BOLT/TY 1/UNCTDIASTM A325                                                                                             | 21-1139 11-1<br>21-1139 11-1<br>21-1139 11-1<br>21-1139 11-1 |                           |                                    |
| 2  <br>2  <br>2  <br>2  <br>2  <br>2  <br>2  <br>2  <br>2  <br>2                                                                                                    | lade20210728070733-0<br>lade20210728070733-8<br>lade20210728070733-8<br>lade20210728070733-9                                                                 | 07/28/2021<br>07/28/2021<br>07/28/2021<br>07/28/2021<br>07/28/2021<br>02/17/2022                                           | 074041200<br>074041200<br>074041200<br>074041200<br>0FQSSG                                | HS STEEL BOLT/TY 1/UNCTDIASTM A325<br>HS STEEL BOLT/TY 1/UNCTDIASTM A325<br>HS STEEL BOLT/TY 1/UNCTDIASTM A325<br>Sand/Sand Gravel Official Quality                                                                                              | 21-1139 11-1<br>21-1139 11-1<br>21-1139 11-1<br>21-1139 11-1 |                           |                                    |
| s<br>s<br>s<br>s<br>s<br>s<br>s<br>s                                                                                                    | lade20210728070733-7<br>lade20210728070733-8<br>lade20210728070733-9<br>lade20220325081921<br>lade20220329075734                                             | 07/28/2021<br>07/28/2021<br>07/28/2021<br>07/28/2021<br>07/28/2021<br>02/17/2022<br>07/26/2021                             | 074041200<br>074041200<br>074041200<br>074041200<br>0FQSSG<br>PCCStructures               | HS STELL BOLT/TY JUNCTDIASTM A325<br>HS STEEL BOLT/TY JUNCTDIASTM A325<br>HS STEEL BOLT/TY JUNCTDIASTM A325<br>Sand/Sand Gravel Official Quality<br>PCC Structures and Miscellaneous Construction                                                | 21-1139 11-1<br>21-1139 11-1<br>21-1139 11-1<br>21-1139 11-1 |                           |                                    |
|                                                                                                    | lade20210728070733-7<br>lade20210728070733-8<br>lade20210728070733-9<br>lade20220325081921<br>lade20220325081921<br>lade20220329075734<br>lade20220329105629 | 07/28/2021<br>07/28/2021<br>07/28/2021<br>07/28/2021<br>07/28/2021<br>02/17/2022<br>02/17/2022<br>07/26/2021<br>09/01/2021 | 074041200<br>074041200<br>074041200<br>074041200<br>0FQSSG<br>PCCStructures<br>AGGCSS_CSS | HS STELL BOLT/TY I/UNCTDIASTM A325<br>HS STEEL BOLT/TY I/UNCTDIASTM A325<br>HS STEEL BOLT/TY I/UNCTDIASTM A325<br>Sand/Sand Gravel Official Quality<br>PCC Structures and Miscellaneous Construction<br>Aggregate Crushed Stone for Subgrade CSS | 21-1139 11-1<br>21-1139 11-1<br>21-1139 11-1<br>21-1139 11-1 |                           |                                    |

|              | Home   Previous                                       | My Pages 🔹             | TEST ENVIR                 | DNMENT                                                   |               |               |               | Actions Help Log off                    |
|--------------|-------------------------------------------------------|------------------------|----------------------------|----------------------------------------------------------|---------------|---------------|---------------|-----------------------------------------|
|              | Receive at Destination Lab Enter                      | Test Results           | Maintain Test G            | ueue Review Tests Review Samples Sample Re               | ecords        |               |               |                                         |
|              | Receive Sample at Lab                                 | Unit                   |                            |                                                          |               |               |               |                                         |
|              | ✓ Receive Sample at Lab                               | Unit                   |                            |                                                          |               |               |               | Mark As Received 👻 🤉                    |
|              | Receive at Lab Unit Q Begin typing to search or press | s Enter 🧲              | -1.                        | Enter "Soils Routine".                                   |               |               |               |                                         |
|              | Q Type search criteria or press E                     | inter 🥒 Ac             | dvanced Shov               | Lab Unit                                                 | - <u>3.</u> E | nter "So      | ils Routine". |                                         |
|              | Sample ID *                                           | Sample Date 10/01/2018 | Material Code<br>002032500 | Material Name                                            |               | Lab Ref Num   | Sample Remar  | 0 added 0 marked for deletion 0 changed |
| 2 If known   | enter the Sam                                         |                        | name                       | R FOR BIT SURFACE (BM-LA)                                |               |               | 0             |                                         |
| 2. II KIOWI, | xkarenr20181029102024kkr13                            | 10/01/2018             | 002032500                  | AGGR FOR BIT SURFACE (BM-LA)                             |               |               | 0             |                                         |
|              | xkarenr20190220125320                                 | 02/11/2019             | 002070610                  | BITUMINOUS MIXTURE (SR-12.5A)                            |               |               | 0             |                                         |
|              | xkarenr20190305032117                                 | 03/04/2019             | 002070610                  | BITUMINOUS MIXTURE (SR-12.5A)                            |               |               | 0             |                                         |
|              | sashwill20201118094831                                | 11/18/2020             | 074041200                  | HS STEEL BOLT/TY 1/UNCTD/ASTM A325                       |               |               | 0             |                                         |
|              | C zirkle20210426105101                                | 01/01/2021             | OFQOGCALS                  | On Grade Concrete Aggregate (Limestone) Official Quality |               | 21-2589 / QPS | 2 💌           |                                         |
|              | 5G21008A Mix Design Submittal                         | 06/01/2021             | HMA_12.5A                  | Hot Mix Asphalt SR/SM-12.5A                              |               |               | 0             |                                         |
|              | C zirkle20210601010839                                | 06/01/2021             | 074041100                  | HS STEEL BOLT/TY 1/GALV/ASTM A325                        |               | 21-XXXXX      | 1 💌           |                                         |
|              | rickba20210608023513                                  | 06/08/2021             | PCCStructures              | PCC Structures and Miscellaneous Construction            |               |               | 0             |                                         |
|              | •                                                     |                        | 1                          |                                                          |               |               | Þ             |                                         |
|              | Load next 50 rows                                     |                        |                            |                                                          |               |               |               | Showing 10 of 80                        |

| Home 💌             | Previous   My Pages           | TEST ENVIRONMENT         |                                   |                |             |              |                  |            | Actions          | Help         | U<br>Log off  |
|--------------------|-------------------------------|--------------------------|-----------------------------------|----------------|-------------|--------------|------------------|------------|------------------|--------------|---------------|
| Receive at Destin  | nation Lab Enter Test Results | Maintain Test Queue      | Review Tests Review Samples       | Sample Records |             |              |                  |            |                  |              |               |
| Receive Sa         | ample at Lab Unit             |                          | There are unsaved changes.        |                |             |              | ×                |            |                  |              |               |
| 3. Cli             | ck "Enter Te                  | st Results".             |                                   |                |             | 2.           | Click "Mark As F | Received". | Mark As Re       | ceived       | • ?           |
| Receive at Lab     | Unit                          |                          |                                   |                |             |              |                  |            |                  |              |               |
| Q Soils Routi      | ne                            |                          |                                   |                |             |              |                  |            |                  |              |               |
| Soils Routine      | Lab Unit                      |                          |                                   |                |             |              |                  |            |                  |              |               |
|                    |                               |                          | Lab Unit                          |                |             |              |                  |            |                  |              |               |
| Q slade            | 2                             | Advanced Showing 1 of 1  | Q Soils Routine                   |                |             |              |                  |            |                  |              |               |
|                    |                               |                          | Soils Routine Lab Unit            |                |             |              |                  |            |                  |              |               |
| Sample ID          | Sample Date                   | e Material Code Material | Name                              |                | Lab Ref Num | Sample Remar |                  |            | 0 added 0 marked | for deletion | 0 changed     |
| slade20220         | 329105629 09/01/2021          | AGGCSS_CSS Aggrega       | le Crushed Stone for Subgrade CSS |                |             | •            |                  |            |                  |              |               |
| 1. Select your San | nple ID.                      |                          |                                   |                |             |              |                  |            |                  | SI           | howing 1 of 1 |

|             | Home   Previous                                                                                                    | My Pages 🔹                                                                                                    | TEST ENVIRONMENT                                                                                                    |                      |                                                                                                    |                                                                                                    |                                                                                                    |                                                                                                    |                                                                                                    | Actions                                                                                                    | Help Log off                                                                                                    |
|-------------|----------------------------------------------------------------------------------------------------|----------------------------------------------------------------------------------------------------|----------------------------------------------------------------------------------------------------|----------------------|----------------------------------------------------------------------------------------------------|----------------------------------------------------------------------------------------------------|----------------------------------------------------------------------------------------------------|----------------------------------------------------------------------------------------------------|----------------------------------------------------------------------------------------------------|----------------------------------------------------------------------------------------------------|----------------------------------------------------------------------------------------------------|
|             | Receive At Destination Lab Recei                                                                                                    | ve at Lab Unit                                                                                                    | Maintain Test Queue Review Tests Revi                                                                                                    | ew Samples Sample Re | cords                                                                                                    |                                                                                                    |                                                                                                    |                                                                                                    |                                                                                                    |                                                                                                    |                                                                                                    |
|             | Enter Test Results                                                                                                    |                                                                                                    |                                                                                                    |                      |                                                                                                    |                                                                                                    |                                                                                                    |                                                                                                    |                                                                                                    |                                                                                                    |                                                                                                    |
|             | ✓ Sample Record Tests                                                                                                    |                                                                                                    |                                                                                                    |                      |                                                                                                    |                                                                                                    |                                                                                                    |                                                                                                    |                                                                                                    |                                                                                                    | Save 🤜 ?                                                                                                    |
|             | ✓ Retests                                                                                                    |                                                                                                    |                                                                                                    |                      |                                                                                                    |                                                                                                    |                                                                                                    |                                                                                                    |                                                                                                    |                                                                                                    |                                                                                                    |
|             | <b>Q</b> Type search criteria or press E                                                                                                    | inter 🥒 Ad                                                                                                    | Lab Unit<br>Vanced Q Begin typin                                                                                                    | g to search or pr    |                                                                                                    |                                                                                                    |                                                                                                    |                                                                                                    |                                                                                                    |                                                                                                    |                                                                                                    |
|             | No rows found matching criteria.                                                                                                    |                                                                                                    |                                                                                                    |                      |                                                                                                    |                                                                                                    |                                                                                                    |                                                                                                    |                                                                                                    | 0 added 0 marked                                                                                                    | for deletion 0 changed                                                                                                    |
|             | 4                                                                                                    |                                                                                                    |                                                                                                    |                      |                                                                                                    |                                                                                                    |                                                                                                    |                                                                                                    |                                                                                                    | 0 added 0 marked                                                                                                    | • • • •                                                                                                    |
| 1. If known | , enter the Samp                                                                                                    | le ID na                                                                                                    | ame.                                                                                                    |                      |                                                                                                    |                                                                                                    |                                                                                                    |                                                                                                    |                                                                                                    |                                                                                                    |                                                                                                    |
|             |                                                                                                    |                                                                                                    |                                                                                                    |                      |                                                                                                    |                                                                                                    |                                                                                                    |                                                                                                    |                                                                                                    |                                                                                                    | Showing 0 of I                                                                                                    |
|             | ✓ Tests                                                                                                    |                                                                                                    |                                                                                                    |                      |                                                                                                    |                                                                                                    |                                                                                                    |                                                                                                    |                                                                                                    |                                                                                                    | Showing v or                                                                                                    |
|             |                                                                                                    |                                                                                                    | Lab Unit                                                                                                    |                      |                                                                                                    |                                                                                                    |                                                                                                    |                                                                                                    |                                                                                                    |                                                                                                    |                                                                                                    |
|             | V                                                                                                    |                                                                                                    |                                                                                                    |                      |                                                                                                    |                                                                                                    |                                                                                                    |                                                                                                    |                                                                                                    |                                                                                                    |                                                                                                    |
|             | Q Type search criteria or press E                                                                                                    | inter 🖉 Ad                                                                                                    | Ivanced Showing 10 of 584 O Begin typin                                                                                                    | n to search or n     | 2. Enter "So                                                                                                    | ils Routir                                                                                                    | ne".                                                                                                    |                                                                                                    |                                                                                                    |                                                                                                    |                                                                                                    |
|             | <b>Q</b> Type search criteria or press E                                                                                                    | inter 🥒 Ad                                                                                                    | Ivanced Showing 10 of 584 Q Begin typin                                                                                                    | g to search or pr    | 2. Enter "So                                                                                                    | ils Routir                                                                                                    | ne".                                                                                                    |                                                                                                    |                                                                                                    |                                                                                                    |                                                                                                    |
|             | Q Type search criteria or press E                                                                                                    | inter 🥒 Ad                                                                                                    | Ivanced Showing 10 of 584 Q Begin typin                                                                                                    | g to search or pr    | 2. Enter "So                                                                                                    | ils Routir                                                                                                    | ne".                                                                                                    |                                                                                                    |                                                                                                    | 0 added 0 marked                                                                                                    | for deletion 0 changed                                                                                                    |
|             | Type search criteria or press E      Sample ID *      versen/2018/22513001111kr10                                                                                                    | inter 🥒 Ac                                                                                                    | Test Number * Test Description                                                                                                    | g to search or pr    | Planned Test Start Dat                                                                                                    | ils Routir                                                                                                    | Test Status                                                                                                    | Test Description                                                                                                    | Priority                                                                                                    | 0 added 0 marked                                                                                                    | for deletion 0 changed<br>Material C                                                                                                    |
|             | Type search criteria or press E     Sample ID *     xkarenr2018123513091111kkr10     xkarenr513091111kkr11                                                                                                    | inter 🥒 Ac                                                                                                    | Test Number * Test Description  CMS Test Results (T_MFGRD)  10 CMS Test Results (T_MFGRD)                                                                                                    | g to search or pr    | 2. Enter "So<br>✓ Planned Test Start Dat<br>10/02/2018<br>10/02/2018                                                                                                    | ils Routin<br>te • Test Start Date<br>10/23/2018                                                                                                    | Test Status  10 - Test in Queue  10 - Test in Queue                                                                                                    | Test Description<br>CMS Test Results (T_MFGRD)<br>CMS Test Results (T_MAGQL)                                                                                                    | Priority                                                                                                    | 0 added 0 marked Due Date 10/23/2018                                                                                                    | for deletion 0 changed<br>Material C<br>0020325C                                                                                                    |
|             | Sample ID *       xkarenr2018123513091111kkr10       xkarenr513091111kkr11                                                                                                    | Lab Ref Num                                                                                                    | Test Number * Test Description<br>1.0 CMS Test Results (T_MFGRD)<br>1.0 CMS Test Results (T_MFGRD)<br>1.0 CMS Test Results (T_MFGRD)<br>1.0 CMS Test Results (T_MFGRD)                                                                                                    | g to search or pr    | Enter "So     Planned Test Start Dat     10/02/2018     10/02/2018     10/02/2018                                                                                                    | ils Routin                                                                                                    | Test Status  Test in Queue  10 - Test in Queue  10 - Test in Queue                                                                                                    | Test Description<br>CMS Test Results (T_MFGRD)<br>CMS Test Results (T_MAGQL)<br>CMS Test Results (T_MFGRD)                                                                                                    | Priority                                                                                                    | 0 added 0 marked Due Date 10/23/2018                                                                                                    | for deletion 0 changed<br>Material C<br>0020325C<br>0020325C<br>0020325C                                                                                                    |
|             | Sample ID *           xkarenr513091111kkr11           xkarenr513091111kkr11           xkarenr21810224kkr12                                                                                                    | Action Action Ac | Test Number * Test Description  1.0 CMS Test Results (T_MFGRD)  1.0 CMS Test Results (T_MFGRD) | g to search or pr    | Enter "So     Planned Test Start Dat     10/02/2018     10/02/2018     10/02/2018     10/02/2018                                                                                                    | ils Routin<br>te • Test Start Date<br>10/23/2018<br>10/29/2018                                                                                                    | Test Status       10 - Test in Queue       10 - Test in Queue       10 - Test in Queue       10 - Test in Queue       10 - Test in Queue       10 - Test in Queue                                                                                                    | Test Description<br>CMS Test Results (T_MFGRD)<br>CMS Test Results (T_MAGQL)<br>CMS Test Results (T_MFGRD)<br>CMS Test Results (T_MAGQL)                                                                                                    | Priority                                                                                                    | 0 added 0 marked<br>Due Date<br>10/23/2018                                                                                                    | for deletion 0 changed<br>Material C<br>0020325C<br>0020325C<br>0020325C<br>0020325C<br>0020325C<br>0020325C                                                                                                    |
|             | Sample ID *           xkarenr513091111kkr11           xkarenr20181029100224kkr12           xkarenr20181029100224kkr13                                                                                                    | Lab Ref Num                                                                                                    | Test Number * Test Description  Test Number * Test Description  CMS Test Results (T_MFGRD)  CMS Test Results (T_MFGRD)  CMS Test Results (T_MFGRD)  CMS Test Results (T_MAGQL)  CMS Test Results (T_MAGQL)  CMS Test Results (T_MAGQL)  CMS Test Results (T_MAGQL)  CMS Test Results (T_MAGQL)                                                                                                    | g to search or pr    | 2. Enter "So<br>✓ Planned Test Start Dat<br>10/02/2018<br>10/02/2018<br>10/02/2018<br>10/02/2018<br>10/02/2018<br>10/02/2018                                                                                  | ils Routin<br>te • Test Start Date<br>10/23/2018<br>10/29/2018                                                                                                    | Test Status  Test Status  10 - Test in Queue  10 - Test in Queue  10 - Test in Queue  10 - Test in Queue  10 - Test in Queue  10 - Test in Queue  10 - Test in Queue                                                                                                    | Test Description           CMS Test Results (T_MFGRD)           CMS Test Results (T_MAGQL)           CMS Test Results (T_MFGRD)           CMS Test Results (T_MAGQL)           CMS Test Results (T_MAGQL)           CMS Test Results (T_MAGQL)                                                                                                    | Priority                                                                                                    | 0 added 0 marked Due Date 10/23/2018                                                                                                    | for deletion                                                                                                    |
|             | Sample ID *           xkarenr513091111kkr11           xkarenr513091111kkr11           xkarenr513091111kkr11           xkarenr513091111kkr11           xkarenr513091111kkr11           xkarenr513091111kkr11           xkarenr513091111kkr11           xkarenr513091111kkr11           xkarenr513091111kkr11           xkarenr513091111kkr11           xkarenr513091111kkr11           xkarenr513091111kkr11                                                                                                    | Action of the second second se | Test Number *         Test Description           1.0         CMS Test Results (T_MFGRD)           1.0         CMS Test Results (T_MFGRD)           1.0         CMS Test Results (T_MFGRD)           1.0         CMS Test Results (T_MFGRD)           1.0         CMS Test Results (T_MFGRD)           1.0         CMS Test Results (T_MFGRD)           1.0         CMS Test Results (T_MFGRD)           1.0         CMS Test Results (T_MAQL)           1.0         CMS Test Results (T_MAGQL)           1.0         CMS Test Results (T_MAGQL)           1.0         CMS Test Results (T_MFGRD)                                                                                                    | g to search or pr    | 2. Enter "So<br>Planned Test Start Dat<br>10/02/2018<br>10/02/2018<br>10/02/2018<br>10/02/2018<br>10/02/2018<br>10/02/2018                                                                                    | ils Routin<br>• Test Start Date<br>10/23/2018<br>10/29/2018<br>10/29/2018<br>10/29/2018                                                                                                    | Test Status                                                                                                    | Test Description         CMS Test Results (T_MFGRD)         CMS Test Results (T_MAGQL)         CMS Test Results (T_MFGRD)         CMS Test Results (T_MAGQL)         CMS Test Results (T_MAGQL)         CMS Test Results (T_MAGQL)         CMS Test Results (T_MAGQL)         CMS Test Results (T_MAGQL)         CMS Test Results (T_MAGQL)         CMS Test Results (T_MAGQL)                                                                                                    | Priority                                                                                                    | 0 added         0 marked           Due Date         10/23/2018           10/23/2018         10/23/2018                                                                                                    | for deletion         0 changed           Material C         0020325C           0020325C         0020325C           0020325C         0020325C           0020325C         0020325C           0020325C         0020325C                                                                                                    |
|             | Sample ID *           xkarenr513091111kkr11           xkarenr513091111kkr11           xkarenr513091111kkr11           xkarenr513091111kkr11           xkarenr513091111kkr11           xkarenr513091111kkr11           xkarenr513091111kkr11           xkarenr513091111kkr11           xkarenr513091111kkr11           xkarenr513091111kkr11           xkarenr513091111kkr11           xkarenr513091111kkr11           xkarenr513091111kkr11                                                                                                    | Action of the second second se | Test Number * Test Description  Test Number * Test Description  1.0 CMS Test Results (T_MFGRD)  1.0 CMS Test Results (T_MFGRD)  1.0 CMS Test Results (T_MFGRD)  1.0 CMS Test Results (T_MAGQL)  1.0 CMS Test Results (T_MAGQL) | g to search or pr    | Enter "So     Planned Test Start Dat     10/02/2018     10/02/2018     10/02/2018     10/02/2018     10/02/2018     10/02/2018     10/02/2018     10/02/2018     10/02/2018     10/02/2018     10/02/2018     | Is Routin           te • Test Start Date           10/23/2018           10/29/2018           10/29/2018           10/29/2018                                                                                                    | Test Status  Test Status  10 - Test in Queue  10 - Test in Queue  10 - Test in Queue  10 - Test in Queue  10 - Test in Queue  10 - Test in Queue  05 - Test in Queue  05 - Test Assigned                                                                                                    | Test Description           CMS Test Results (T_MFGRD)           CMS Test Results (T_MAGQL)           CMS Test Results (T_MAGQL)           CMS Test Results (T_MAGQL)           CMS Test Results (T_MAGQL)           CMS Test Results (T_MAGQL)           CMS Test Results (T_MAGQL)           CMS Test Results (T_MAGQL)           CMS Test Results (T_MAGQL)           CMS Test Results (T_MAGQL)                                                                                                    | Priority                                                                                                    | 0 added 0 marked<br>Due Date<br>10/23/2018<br>10/23/2018<br>10/ | for deletion                                                                                                    |
|             | Sample ID *           xkarenr513091111kkr11           xkarenr20181029100224kkr13           xkarenr20181029100224kkr13           xkarenr513091111kkr11           xkarenr20181029100224kkr13           xkarenr20181029102024kkr13           xkarenr517064453kkr14                                                                                                    | Action of the second second se | Test Number         Test Description           10         CMS Test Results (T_MFGRD)           10         CMS Test Results (T_MFGRD)           10         CMS Test Results (T_MAGQL)           10         CMS Test Results (T_MAGQL)                                                                                                    | g to search or pr    | 2. Enter "So<br>Planed Test Start Dat<br>10/02/2018<br>10/02/2018<br>10/02/2018<br>10/02/2018<br>10/02/2018<br>10/02/2018<br>10/02/2018<br>10/02/2018<br>10/03/2018                                           | ils Routin<br>Test Start Date<br>10/23/2018<br>10/29/2018<br>10/29/2018 | Test Status         10 - Test in Queue         10 - Test in Queue         10 - Test in Queue         10 - Test in Queue         10 - Test in Queue         10 - Test in Queue         10 - Test in Queue         10 - Test in Queue         10 - Test in Queue         10 - Test in Queue         10 - Test in Queue         05 - Test Assigned         05 - Test Assigned                                                                                                    | Test Description           CMS Test Results (T_MFGRD)           CMS Test Results (T_MAGQL)           CMS Test Results (T_MAGQL)           CMS Test Results (T_MAGQL)           CMS Test Results (T_MAGQL)           CMS Test Results (T_MAGQL)           CMS Test Results (T_MAGQL)           CMS Test Results (T_MAGQL)           CMS Test Results (T_MAGQL)           CMS Test Results (T_MAGQL)           CMS Test Results (T_MAGQL)           CMS Test Results (T_MAGQL)           CMS Test Results (T_MAGQL)           CMS Test Results (T_MAGQL)           CMS Test Results (T_MAGQL)                                                                                                    | Priority       2       3       4       5       5       6       6       7       7       8       9       9       9       9       10       11       12       13       14       14       15       16       16       17       18       18       19       19       10       10       10       11       11       12       13       14       14       15       16       16       17       17       18       18       19       19       10       10       10       10       10       10       10       10       10       10       10       10       10       10       10       10       10       10       10                                                                                                    | 0 added         0 marked           Due Date         10/23/2018           10/23/2018         1           10/23/2018         1           10/23/2018         1                                                                                                    | for deletion         0 changed           Material (            00203250            00203250            00203250            00203250            00203250            00203250            00203250            00203250            00203250            00203250            00203250                                                             |
|             | Sample ID *           xkarenr513091111kkr11           xkarenr513091111kkr11           xkarenr513091111kkr11           xkarenr513091111kkr11           xkarenr513091111kkr11           xkarenr513091111kkr11           xkarenr513091111kkr11           xkarenr513091111kkr11           xkarenr513091111kkr11           xkarenr513091111kkr11           xkarenr513091111kkr11           xkarenr511064451kkr14           xkarenr5170644531kkr14           xkarenr201810220225320                                                                                                    | Action of the second second se | Test Number       Test Description         10       CMS Test Results (T_MFGRD)         10       CMS Test Results (T_MFGRD)         10       CMS Test Results (T_MFGRD)         10       CMS Test Results (T_MFGRD)         10       CMS Test Results (T_MFGRD)         10       CMS Test Results (T_MFGRD)         10       CMS Test Results (T_MFGRD)         10       CMS Test Results (T_MAGQL)         10       CMS Test Results (T_MAGQL)         10       CMS Test Results (T_MAGQL)         10       CMS Test Results (T_MAGQL)         10       CMS Test Results (T_MFGRD)         10       CMS Test Results (T_MFGRD)         10       CMS Test Results (T_MFGRD)         10       CMS Test Results (T_MFGRD)         10       CMS Test Results (T_MFGRD)         10       CMS Test Results (T_MFGRD)         10       CMS Test Results (T_MFGRD)         10       CMS Test Results (T_MFGRD)         10       CMS Test Results (T_MFGRD)                                                                                                    | g to search or pr    | 2. Enter "So<br>Planned Test Start Dat<br>10/02/2018<br>10/02/2018<br>10/02/2018<br>10/02/2018<br>10/02/2018<br>10/02/2018<br>10/03/2018<br>10/03/2018<br>10/03/2018                                          | ils Routin                                                                                                    | Test Status         10 - Test in Queue         10 - Test in Queue         10 - Test Assigned         05 - Test Assigned         05 - Test Assigned | Test Description           CMS Test Results (T_MFGRD)           CMS Test Results (T_MFGRD)           CMS Test Results (T_MFGRD)           CMS Test Results (T_MAGQL)           CMS Test Results (T_MAGQL)           CMS Test Results (T_MFGRD)           CMS Test Results (T_MFGRD)           CMS Test Results (T_MFGRD)           CMS Test Results (T_MFGRD)           CMS Test Results (T_MFGRD)           CMS Test Results (T_MFGRD)           CMS Test Results (T_MFGRD)           CMS Test Results (T_MFGRD)           CMS Test Results (T_MFGRD)                                                                                                    | Priority                                                                                                    | 0 added         0 marked           Due Date         10/23/2018           10/23/2018         10/23/2018           10/23/2018         10/23/2018           10/23/2018         10/23/2018           10/23/2018         10/23/2018           10/23/2018         10/23/2018           10/23/2018         10/23/2018           10/23/2018         10/23/2018           10/23/2018         10/23/2018           10/23/2018         10/23/2018                                                                                                    | for deletion         0 changed           Material (            0020325(            0020325(            0020325(            0020325(            0020325(            0020325(            0020325(            0020325(            0020325(            0020325(            0020325(            0020325(            0020325(                     |
|             | Sample ID *           xkarenr513091111kkr11           xkarenr513091111kkr11           xkarenr513091111kkr11           xkarenr513091111kkr11           xkarenr513091111kkr11           xkarenr513091111kkr11           xkarenr513091111kkr11           xkarenr513091111kkr11           xkarenr513091111kkr11           xkarenr513091111kkr11           xkarenr513091111kkr11           xkarenr513091111kkr11           xkarenr513091111kkr11           xkarenr513091111kkr11           xkarenr5130912024kkr13           xkarenr517064453kkr14           xkarenr20181022025320           xkarenr2019303032117                                                                                                    | AC                                                                                                    | Test Number         Test Description           10         CMS Test Results (T_MFGRD)           10         CMS Test Results (T_MAGQL)           10         CMS Test Results (T_MAGQL)                                                                                                    | g to search or pr    | 2. Enter "So<br>Planned Test Start Dat<br>10/02/2018<br>10/02/2018<br>10/02/2018<br>10/02/2018<br>10/02/2018<br>10/02/2018<br>10/02/2018<br>10/03/2018<br>10/03/2018<br>02/12/2019                            | ils Routin                                                                                                    | Test Status         10 - Test in Queue         10 - Test in Queue         10 - Test Assigned         05 - Test Assigned         05 - Test Assigned                                                                                                    | Test Description           CMS Test Results (T_MFGRD)           CMS Test Results (T_MAGQL)           CMS Test Results (T_MAGQL)           CMS Test Results (T_MAGQL)           CMS Test Results (T_MAGQL)           CMS Test Results (T_MAGQL)           CMS Test Results (T_MAGQL)           CMS Test Results (T_MAGQL)           CMS Test Results (T_MAGQL)           CMS Test Results (T_MAGQL)           CMS Test Results (T_MAGQL)           CMS Test Results (T_MAGQL)           CMS Test Results (T_MAGQL)           CMS Test Results (T_MFGRD)           CMS Test Results (T_MFGRD)           CMS Test Results (T_MFGRD)           CMS Test Results (T_MFGRD)           CMS Test Results (T_MAGQL) | Priority Priority                                                                                                    | 0 added 0 marked<br>Due Date<br>10/23/2018<br>10/23/2018<br>1   | for deletion         0 changed           Material (            0020325(            0020325(            0020325(            0020325(            0020325(            0020325(            0020325(            0020325(            0020325(            0020325(            0020325(            0020325(            0020325(            0020705( |
|             | Sample ID         Sample ID           xkarenr513091111kkr10         xkarenr513091111kkr11           xkarenr513091111kkr11         xkarenr513091111kkr11           xkarenr513091111kkr11         xkarenr513091111kkr11           xkarenr513091111kkr11         xkarenr513091111kkr11           xkarenr513091111kkr11         xkarenr513091111kkr11           xkarenr513091111kkr11         xkarenr513091111kkr11           xkarenr517064453kkr14         xkarenr517064453kkr14           xkarenr517064453kkr14         xkarenr517064453kkr14           xkarenr20190220125320         xkarenr2019030532117                                                                                                    | Action of the second second se | Less of Int         Vanced       Showing 10 of 584       Q       Begin typin         Test Number *       Test Description       10       CMS Test Results (T_MFGRD)         10       CMS Test Results (T_MAGQL)       0       CMS Test Results (T_MAGQL)         10       CMS Test Results (T_MAGQL)       0       CMS Test Results (T_MAGQL)         10       CMS Test Results (T_MAGQL)       0       CMS Test Results (T_MAGQL)         10       CMS Test Results (T_MAGQL)       10       CMS Test Results (T_MFGRD)         10       CMS Test Results (T_MFGRD)       10       CMS Test Results (T_MFGRD)         10       CMS Test Results (T_MFGRD)       10       CMS Test Results (T_MFGRD)         10       CMS Test Results (T_MFGRD)       10       CMS Test Results (T_MFGRD)         10       CMS Test Results (T_MFGRD)       10       CMS Test Results (T_MFGRD)         10       CMS Test Results (T_MFGRD)       10       CMS Test Results (T_MAGQL)                                                                                                    | g to search or pr    | 2. Enter "So<br>Planed Test Start Dat<br>10/02/2018<br>10/02/2018<br>10/02/2018<br>10/02/2018<br>10/02/2018<br>10/02/2018<br>10/02/2018<br>10/03/2018<br>10/03/2018<br>10/03/2018<br>10/03/2018<br>10/03/2018 | ils Routin                                                                                                    | Test Status         10 - Test in Queue         10 - Test in Queue         10 - Test in Queue         10 - Test in Queue         10 - Test in Queue         10 - Test in Queue         10 - Test in Queue         10 - Test in Queue         10 - Test in Queue         10 - Test in Queue         10 - Test in Queue         05 - Test Assigned         05 - Test Assigned         05 - Test Assigned         05 - Test Assigned                                                                                                    | Test Description         CMS Test Results (T_MFGRD)         CMS Test Results (T_MAGQL)         CMS Test Results (T_MAGQL)         CMS Test Results (T_MAGQL)         CMS Test Results (T_MAGQL)         CMS Test Results (T_MAGQL)         CMS Test Results (T_MAGQL)         CMS Test Results (T_MAGQL)         CMS Test Results (T_MFGRD)         CMS Test Results (T_MFGRD)         CMS Test Results (T_MFGRD)         CMS Test Results (T_MFGRD)         CMS Test Results (T_MFGRD)         CMS Test Results (T_MFGRD)         CMS Test Results (T_MFGRD)         CMS Test Results (T_MFGRD)         CMS Test Results (T_MFGRD)                                                                        | Priority       A       A       A       A       A       A       A       A       A       A       B       A       B       B <td>0 added 0 marked<br/>0 ue Date<br/>10/23/2013<br/>0 0 0 0 0 0 0 0 0 0 0 0 0 0 0 0 0 0 0</td> <td>for deletion     0 changed       Material C        0020325C        0020325C        0020325C        0020325C        0020325C        0020325C        0020325C        0020325C        0020325C        0020325C        0020325C        0020325C        0020325C        0020325C        0020325C        0020325C        0020325C</td> | 0 added 0 marked<br>0 ue Date<br>10/23/2013<br>0 0 0 0 0 0 0 0 0 0 0 0 0 0 0 0 0 0 0                                                                                                     | for deletion     0 changed       Material C        0020325C        0020325C        0020325C        0020325C        0020325C        0020325C        0020325C        0020325C        0020325C        0020325C        0020325C        0020325C        0020325C        0020325C        0020325C        0020325C        0020325C                 |
|             | Sample ID *           xkarenr513091111kkr11           xkarenr513091111kkr11           xkarenr51309120224kkr13           xkarenr517064453kkr14           xkarenr20190305032117           4           Mark Tests Complete | Action of the second second se | Test Number       Test Description         10       CMS Test Results (T_MFGRD)         10       CMS Test Results (T_MFGRD)         10       CMS Test Results (T_MAGQL)                                                                                                    | g to search or pr    | 2. Enter "So<br>Planned Test Start Dat<br>10/02/2018<br>10/02/2018<br>10/02/2018<br>10/02/2018<br>10/02/2018<br>10/02/2018<br>10/03/2018<br>10/03/2018<br>02/12/2019                                          | ils Routin                                                                                                    | Test Status         10 - Test in Queue         10 - Test in Queue         10 - Test Assigned         10 - Test Assigned         10 - Test Assigned | Test Description         CMS Test Results (T_MFGRD)         CMS Test Results (T_MAGQL)         CMS Test Results (T_MAGQL)                                                                                                    | Priority                                                                                                    | 0 added 0 marked<br>Due Date<br>10/23/2013                                                                                                    | for deletion         0 changed           Material C            0020325C            0020325C            0020325C            0020325C            0020325C            0020325C            0020325C            0020325C            0020325C            0020325C            0020325C            0020325C            0020705C            00207061 |

| Home 🔻 Previous 🔻               | My Pages  TEST ENVIRONMEN              | т                                                  |                                 |                            |                                      | A                        | ▼ Ctions H   |
|---------------------------------|----------------------------------------|----------------------------------------------------|---------------------------------|----------------------------|--------------------------------------|--------------------------|--------------|
| Receive At Destination Lab      | eceive at Lab Unit Maintain Test Queue | Review Tests Review Samples Samp                   | le Records                      |                            |                                      |                          |              |
| Enter Test Results              |                                        |                                                    |                                 |                            |                                      |                          |              |
| ✓ Sample Record Tests           | 3                                      |                                                    |                                 |                            |                                      |                          | Sa           |
| ✓ Retests                       |                                        |                                                    |                                 |                            |                                      |                          |              |
| Q Type search criteria or pre   | ss Enter 🥒 Advanced                    | Lab Unit<br>Q Begin typing to search or pr         |                                 |                            |                                      |                          |              |
| No rows found matching criteria | L                                      |                                                    |                                 |                            |                                      | 0 added                  | 0 marked for |
| Mark Tests Complete             |                                        |                                                    |                                 |                            |                                      |                          |              |
| ✓ Tests                         |                                        |                                                    |                                 |                            |                                      |                          |              |
|                                 |                                        | Lab Unit                                           | 2.                              | Select the row             | action button f                      | or your Sample           | ID.          |
| Q slade                         | Advanced Showing 3 of 3                | Q Soils Routine<br>Soils Routine Lab Unit          |                                 |                            |                                      | 0 addad                  | 0 marked fo  |
| Sample ID *                     | Lab Ref Num Test Number * Test         | Description Sample Type                            | 🖋 Planned Test Start Date 🕶 Tes | st Start Date Test Status  | Test Description                     | Priority Dec Date        | 7 manea 10   |
| slade20220322102506             | 1.0 Roi                                | tine Soils and Aggregate Tests ( INF - Information | 03                              | 22/2022 10 - Test in Queue | Routine Soils and Aggregate Tests (. |                          |              |
| slade20220329105629             | 1.0 Fiel                               | d Gradation Test Includes KT-02, INF - Information |                                 | 10 - Test in Queue         | Field Gradation Test Includes KT-02, | 🕅 🍽 🗿 🕁                  |              |
| slade20220329105629             | 1.0 Soil                               | s Relative Density Test (KT-69) INF - Information  |                                 | 3. Click "Views            | Soile Relative Density Test (KT-69)  |                          |              |
| Mark Tests Complete             |                                        |                                                    |                                 |                            |                                      | Reference Specifications |              |
| our Sample II                   | 5                                      |                                                    | A Click "Soil I                 | Relative Density           |                                      | Open                     |              |
|                                 | · ·                                    |                                                    |                                 | verative Density           | NT-03 .                              | Tactare                  |              |

|--|

Click "Sample Record Test".

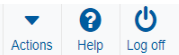

Agency View Summary

Sample Record Test - 3.

| ✓ Soil Relative Density KT-69 | 2. Click "Save".                               |
|-------------------------------|------------------------------------------------|
| Sample ID                     | Sample Type                                    |
| slade20220329105629           | INF                                            |
| Material Code                 | Material Code Description                      |
| AGGCSS_CSS                    | Aggregate Crushed Stone for Subgrade CSS       |
| Mix Plant                     | Mix Plant Description                          |
| 00805201                      | FLORENCE ROCK CO (FLORENCE QUARRY) (MARION CO) |
| Item Code                     | Item Code Description                          |
|                               |                                                |
| Lab Unit                      | Lab Unit Description                           |
| Soils Routine                 | Soils Routine Lab Unit                         |
| Inspector Name                | Inspector ID                                   |
|                               |                                                |
| Contract                      | Line Number                                    |
|                               |                                                |
| Mix Design                    | Project                                        |
|                               |                                                |
| Quantity (Tons)               |                                                |

#### Relative Density Results

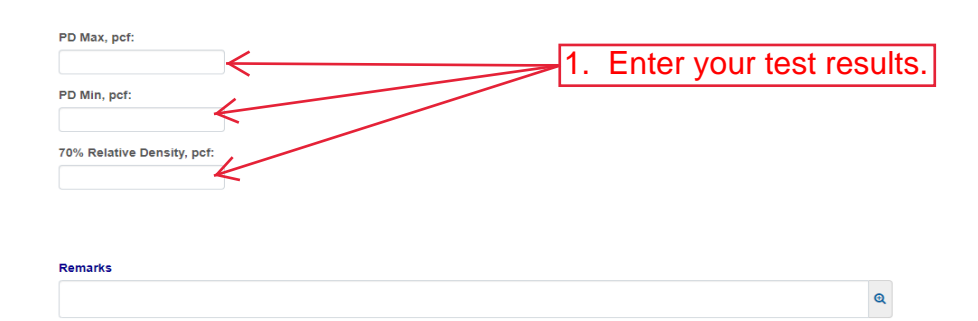

| Home                                                 | TEST ENVIRONMENT                                         | Actions Help Lo                                           | <mark>り</mark><br>og off |
|------------------------------------------------------|----------------------------------------------------------|-----------------------------------------------------------|--------------------------|
| Enter Test Results Maintain Test Queue Revi          | ew Samples Review Tests Sample Record                    |                                                           |                          |
| Sample Record Test Summary                           |                                                          |                                                           |                          |
| <ul> <li>Sample Record ID: slade202203291</li> </ul> | 05629                                                    | 2. Click "Save".                                          | ?                        |
| Test Number: 1.0 Test Method - Description: Soil     | s Rel. Density - Soils Relative Density Test (KT-69)     |                                                           |                          |
| General                                              | Test Information                                         |                                                           |                          |
| Testers                                              | Test Status                                              | Remarks                                                   |                          |
| Reference Specifications                             | 10 - Test in Queue                                       | 0                                                         |                          |
| Retests                                              | Priority                                                 | Planned Test Start Date                                   |                          |
|                                                      | Default Test                                             | Test Start Date                                           |                          |
|                                                      | Yes                                                      | 03/29/2022                                                |                          |
|                                                      | Required Test<br>No                                      | Estimated Completion Date                                 |                          |
|                                                      | Due Date                                                 | Actual Completion Date                                    |                          |
|                                                      | ✓ Sample Information                                     |                                                           |                          |
|                                                      | Sample Type<br>INF - Information                         | Contract ID                                               |                          |
|                                                      | Lab Unit                                                 | Source                                                    |                          |
|                                                      | Soils Routine - Soils Routine Lab Unit                   | 00805201 - FLORENCE ROCK CO (FLORENCE QUARRY) (MARION CO) |                          |
|                                                      | Lab Reference Number                                     | Sample Date                                               |                          |
|                                                      | Test Result Value  1. Select the appropriate test result | Sample Record Remarks<br>from the drop down.              |                          |

| Home   Previous  My Pages  TEST                           | TENVIRONMENT                                 |                 |                                           | Actions                          | Help Log off |
|-----------------------------------------------------------|----------------------------------------------|-----------------|-------------------------------------------|----------------------------------|--------------|
| Enter Test Results Maintain Test Queue Review Sam         | ples Review Tests Sample Record              |                 |                                           |                                  |              |
| Sample Record Test Summary                                | Save Complete                                |                 | ×                                         |                                  |              |
| ✓ Sample Record ID: slade20220329105629                   |                                              | 1. Click th     | ne component action b                     | outton.                          |              |
| Test Number: 1.0 Test Method - Description: Soils Rel. De | ensity - Soils Relative Density Test (KT-69) |                 |                                           | Actions                          | ×            |
| General                                                   | Test Information                             |                 |                                           | There are no actions available.  |              |
| Testers Test :                                            | Status                                       | Rei             | emarks                                    | Tasks                            |              |
| Reference Specifications 10 - T                           | Test in Queue                                | 2 Click "Mark T | est Complete"                             | Generate Test Results Comparison |              |
| Relests Priori                                            | ity                                          |                 | anned Test Start Date                     | Views                            |              |
| 3. Click "Testers".                                       |                                              |                 | <b> </b>                                  | Attachments                      |              |
| Defau                                                     | ult Test                                     | Tes             | st Start Date                             | Issues                           |              |
| Yes                                                       |                                              | 03/             | /29/2022                                  | Soil Relative Density KT-69      |              |
| Requ                                                      | ired Test                                    | Est             | timated Completion Date                   |                                  |              |
| No                                                        |                                              |                 | <b></b>                                   |                                  |              |
| Due I                                                     | Date                                         | Act             | tual Completion Date                      |                                  |              |
|                                                           | <b>m</b>                                     |                 |                                           |                                  |              |
|                                                           | Sample Information                           |                 |                                           |                                  |              |
| Samp                                                      | ole Type                                     | Co              | ontract ID                                |                                  |              |
| INF -                                                     | Information                                  |                 |                                           |                                  |              |
| Lab L                                                     | Jnit                                         | Sou             | burce                                     |                                  |              |
| Soils                                                     | Routine - Soils Routine Lab Unit             | 008             | 1805201 - FLORENCE ROCK CO (FLORENCE QUAR | RY) (MARION CO)                  |              |
| Lab F                                                     | Reference Number                             | Sar             | mple Date                                 |                                  |              |
|                                                           |                                              |                 |                                           |                                  |              |
| Test                                                      | Result Value                                 | Sar             | mple Record Remarks                       |                                  |              |
| PAS                                                       | IS - PASS                                    | 0               |                                           |                                  |              |

|             | Home   Previous  My Pages                                                                       | TEST ENVIRONMENT                                                                                    |                                                          | Actions Help Log off                   |
|-------------|-------------------------------------------------------------------------------------------------|----------------------------------------------------------------------------------------------------|----------------------------------------------------------|----------------------------------------|
| 4. Click "E | Enter Test Results Maintain Test Queue Re<br>Sample Record Test Summary<br>Enter Test Results". | view Samples Review Tests Sample Record Save Complete 105629                                        | x<br>3. Click "Save                                      | ⊖". → Save ▼ (?)                       |
|             | General Testers Reference Specifications                                                        | Q Type search criteria or press Enter Advanced Showing 3 of 3                                       | 2. Enter the action the tester performed.                | Dadded 0 marked for deletion 0 changed |
|             | Retests                                                                                         | Tester ID *  Q Begin typing to search or press Enter No matching results er the name of the Tester. | Tester Action  Entered test results Entered test results |                                        |
|             |                                                                                                 | Q slade<br>Brent Slade                                                                              | Entered test results                                     | ▼                                      |

|      | Home   Previous  My Pages  TEST ENVIRONMENT                                                                                                    | Actions Help Log of                                                                                                    |
|------|----------------------------------------------------------------------------------------------------|----------------------------------------------------------------------------------------------------|
|      | Receive At Destination Lab Receive at Lab Unit Maintain Test Queue Review Tests Review Samples Sample Records                                                                                                    | ŝ                                                                                                    |
|      | Enter Test Results                                                                                                    |                                                                                                    |
|      | ▼ Sample Record Tests                                                                                                    | Save 🗸 🔿                                                                                                    |
|      | ✓ Retests                                                                                                    |                                                                                                    |
|      | Q     Type search criteria or press Enter     Image: Comparison of the press enter of the press enter of the pr |                                                                                                    |
|      | No rows tound matching criteria.                                                                                                    | 0 added 0 marked for deletion 0 cha                                                                                                    |
|      | Mark Tests Complete                                                                                                    | 2. Click the row action button for your                                                                                                    |
|      | ▼ Tests                                                                                                    | Showing                                                                                                    |
|      | Q     slade     Image: Showing 2 of 2     Image: Lab Unit       Q     Begin typing to search or pr                                                                                                    | 0 added 0 marked (Dydeletion 0 cha                                                                                                    |
|      | Sample ID * Lab Ref Num Test Number * Test Description Sample Type                                                                                                    | ✓ Planned Test Start Date Test Status Test Description                                                                                                    |
|      | slade20220322102506 1.0 Routine Soils and Aggregate Tests ( INF - Information Side20220329105629 1.0 Field Gradation Test Includes KT-02, INF - Information INF - Information                                                                                                    | 03/22/2022     10 - Test in Queue     Routine Soils and Aggregate Tests (     V     V |
| ct y | your Sample ID. 4. Clic                                                                                                    | *k "KT-02 Standard Sieve".       Reference Specifications         KT-02 Standard Sieve       Open                                                                                                    |
|      |                                                                                                    | Testers                                                                                                    |

| Home   Home  Home | My Pages   TEST ENVIRONMENT                       |                                                                | Actions Help Log off |
|----------------------------------------------------------------------------------------------------|---------------------------------------------------|----------------------------------------------------------------|----------------------|
| Sample Record Test                                                                                                    | 8. Click "Sample Record Test".                    |                                                                |                      |
| Agency View Summary                                                                                                    |                                                   |                                                                | 1                    |
| ✓ KT-02 Standard Sieve G                                                                                                    | Sradation Test                                    | 7. Click "Save".                                               |                      |
| Sample ID                                                                                                    |                                                   | Material Code                                                  |                      |
| slade20220329105629                                                                                                    |                                                   | AGGCSS_CSS                                                     |                      |
| 03/29/2022                                                                                                    |                                                   | Material Full Name<br>Aggregate Crushed Stone for Subgrade CSS |                      |
| Test Result           Q         Begin typing to search or pres                                                                                                    | s Enter the appropriate tes                       | St result. Serial Number<br>yping to search or press Enter     |                      |
|                                                                                                    | 1. Enter the original dry mass.                   | 3. Enter the plasticity index.                                 |                      |
| Final Dry Mass (g)                                                                                                    |                                                   |                                                                |                      |
| $\leftarrow 2$                                                                                                    | . Enter the final dry mass.                       | 4. Enter the liquid limit.                                     |                      |
| Wash Loss (g)                                                                                                    |                                                   | Gradation Factor                                               |                      |
| 0.0                                                                                                    |                                                   |                                                                |                      |
| No Spec                                                                                                    |                                                   | Ассерьнику                                                     | 0 changed            |
| Sieve Size                                                                                                    | Weight Retained  Percent Retained Sieve Limit Min | Sieve Limit Max                                                | -                    |
| #30                                                                                                    |                                                   | 5. Enter the test results.                                     |                      |
| #40                                                                                                    |                                                   |                                                                | •                    |
| #50                                                                                                    |                                                   |                                                                | •                    |
| #100                                                                                                    |                                                   |                                                                | •                    |
| #200                                                                                                    |                                                   |                                                                | •                    |
| Pan                                                                                                    |                                                   |                                                                | •                    |
| 2 in.                                                                                                    |                                                   |                                                                | •                    |
| 1 1/2 in.                                                                                                    |                                                   |                                                                | •                    |
| 1 in.                                                                                                    |                                                   |                                                                | •                    |
| 3/4 in.                                                                                                    | 4/////                                            |                                                                | •                    |
| 1/2 in.                                                                                                    | ¥////                                             |                                                                | •                    |
| 3/8 in.                                                                                                    | 4///                                              |                                                                | •                    |
| #4                                                                                                    | K//                                               |                                                                | •                    |
| #8                                                                                                    | K/                                                |                                                                | •                    |
| #16                                                                                                    | <u>k</u>                                          |                                                                | •                    |
|                                                                                                    |                                                   |                                                                |                      |

| Home   Previous  My F                 | Pages <b>TEST ENVIRONMENT</b>                                                      | ▼ CONTRACTIONS Actions Help Log off                              |
|---------------------------------------|------------------------------------------------------------------------------------|------------------------------------------------------------------|
| Enter Test Results Maintain Test Queu | ue Review Samples Review Tests Sample Record                                       |                                                                  |
| Sample Record Test Summ               | nary                                                                               |                                                                  |
| ✓ Sample Record ID: slade202          | 220329105629                                                                       | 2. Click "Save". → Save → Save → Save                            |
| Test Number: 1.0 Test Method - Descri | iption: Field Gradation Test - Field Gradation Test Includes KT-02, KT-03, and KT- | 0                                                                |
| General                               | ✓ Test Information                                                                 |                                                                  |
| Testers                               | Test Status                                                                        | Remarks                                                          |
| Reference Specifications              | 10 - Test in Queue                                                                 | 0                                                                |
| Retests                               | Priority                                                                           | Planned Test Start Date                                          |
|                                       | Default Test                                                                       | Test Start Date                                                  |
|                                       | Yes                                                                                | 03/29/2022                                                       |
|                                       | Required Test                                                                      | Estimated Completion Date                                        |
|                                       | No                                                                                 |                                                                  |
|                                       | Due Date                                                                           | Actual Completion Date                                           |
|                                       | <b>*</b>                                                                           |                                                                  |
|                                       | ✓ Sample Information                                                               |                                                                  |
|                                       | Sample Type                                                                        | Contract ID                                                      |
|                                       | INF - Information                                                                  |                                                                  |
|                                       | Lab Unit                                                                           | Source                                                           |
|                                       | Soils Routine - Soils Routine Lab Unit                                             | 00805201 - FLORENCE ROCK CO (FLORENCE QUARRY) (MARION CO)        |
|                                       | Lab Reference Number                                                               | Sample Date                                                      |
|                                       | Test Result Value                                                                  | Sample Record Remarks                                            |
|                                       | 1. Verity that                                                                     | the test result matches what you entered on the previous screen. |

| Enter Test Results Maintain Test C | Queue Review Samples Review Tests Sample Record                                          |                                       |                                  |
|------------------------------------|------------------------------------------------------------------------------------------|---------------------------------------|----------------------------------|
| Sample Record Test Sur             | nmary Save Complete                                                                      | ×                                     |                                  |
| ✓ Sample Record ID: slade          | 20220329105629                                                                           | 1. Click the component action button. | <u></u>                          |
| Test Number: 1.0 Test Method - De  | escription: Field Gradation Test - Field Gradation Test Includes KT-02, KT-03, and KT-10 | /                                     | Actions 🗶                        |
| General                            | ✓ Test Information                                                                       | 1                                     | There are no actions available.  |
| Testers                            | Test Status                                                                              | Remarks                               | Tasks                            |
| Reference Specifications           | 10 - Test in Queue                                                                       | 2 Click "Mark Test Complete"          | Generate Test Results Comparison |
| Fletests                           | Priority                                                                                 | Planned Test Start Date               | Views                            |
|                                    |                                                                                          |                                       | Attachments                      |
| k "Testers".                       | Default Test                                                                             | Test Start Date                       | ISSUES                           |
|                                    | Yes                                                                                      | 03/29/2022                            | Links                            |
|                                    | Required Test                                                                            | Estimated Completion Date             |                                  |
|                                    | No                                                                                       | <b>m</b>                              |                                  |
|                                    | Due Date                                                                                 | Actual Completion Date                |                                  |
|                                    | <b>**</b>                                                                                |                                       |                                  |
|                                    | v Sample Information                                                                     |                                       |                                  |
|                                    | Sample Tupe                                                                              | Contract ID                           |                                  |
|                                    | INF - Information                                                                        | Contract in                           |                                  |
|                                    |                                                                                          | A                                     |                                  |
|                                    | Lab Unit                                                                                 |                                       |                                  |
|                                    |                                                                                          |                                       |                                  |
|                                    | Lab Reference Number                                                                     | Sample Date                           |                                  |
|                                    |                                                                                          |                                       |                                  |
|                                    | Test Result Value                                                                        | Sample Record Remarks                 |                                  |
|                                    | PASS - PASS V                                                                            | 0                                     |                                  |

| Home                                                             | 4. Click                                 | "Home".                                         |         |                      |               |               |         | Actions           | P<br>Help L | <b>ل</b><br>Log off |
|------------------------------------------------------------------|------------------------------------------|-------------------------------------------------|---------|----------------------|---------------|---------------|---------|-------------------|-------------|---------------------|
| Enter Test Results Maintain Test Queue Review                    | Samples Review T                         | Tests Sample Record                             |         |                      |               |               |         |                   |             |                     |
| Sample Record Test Summary                                       |                                          | Save Complete                                   |         |                      |               | ×             |         |                   |             |                     |
| ✓ Sample Record ID: slade20220329105                             | 5629                                     |                                                 |         |                      |               | 3. Click "S   | Save".  | $\longrightarrow$ | Save 🔻      | ?                   |
| Test Number: 1.0 Test Method - Description: Field G              | Gradation Test - Field (                 | Gradation Test Includes KT-02, KT-03, and KT-10 |         |                      |               |               |         |                   |             |                     |
| General Testers Reference Specifications <b>1. Enter</b> Retests | Q Type search crite<br>the nam<br>New    | eria or press Enter Advanced showing 2 of 2     | 2       |                      |               |               | 0 added | 0 marked for dele | tion 0 cha  | inged               |
|                                                                  | Tester ID * 🔻                            |                                                 | 1       | ester Action 🔻       |               |               |         |                   |             | •                   |
|                                                                  | Q Begin typing to<br>No matching results | o search or press Enter                         |         | Entered test results | $\wedge$      |               |         |                   |             |                     |
|                                                                  | Q slade<br>Brent Slade                   |                                                 |         | Entered test results |               |               |         |                   |             | •                   |
|                                                                  |                                          |                                                 | 2. Ente | er the action        | <br>performed | d by the test | ər.     |                   |             |                     |

The rest of this guide is to be completed by someone with the "MATERIALUSER\_KS\_SUPERVISOR" role.

| Home Frevious V My Pages V TEST ENVIRONMENT | Actions Help | U<br>Log off |
|---------------------------------------------|--------------|--------------|
| Switch Role A                               |              |              |
| ADMIN                                       |              |              |
| CONSTRINSP KS                               |              |              |
| CONTRACTS_KS                                |              | ?            |
| CONTRACTS_KS_NONC                           |              |              |
| EXTERNALBIDDER                              |              |              |
| EXTERNALPRIMEPAYROLL                        |              |              |
| EXTERNALSUBPAYMENT                          |              |              |
| KDOT CONTRACTS                              |              |              |
| KDOT_LABORUSER                              |              |              |
| MATERIALUSER_KS                             |              |              |
|                                             |              |              |
| PROJMAN KS AREA                             |              |              |
| PROJMAN_KS_BUREAU                           |              |              |
| PROJMAN_KS_CO                               |              |              |
| PROJMAN_KS_DISTRICT                         |              |              |
| PROJMAN_KS_FHWA                             |              |              |
| Item Bulk Editor                            |              |              |
| Item Conversions                            |              |              |
| Item Family                                 |              |              |
| Item Group Sets                             |              |              |
| Item Mappings                               |              |              |
| Items                                       |              | •            |
| Lab                                         |              |              |
| Material Categories                         |              |              |
| Materials                                   |              | •            |
| Mix Design Types                            |              |              |
| Product Group                               |              |              |
| Product Group Assignments                   |              |              |
| Qualifications                              |              | •            |
| Reference Contract Time                     |              | •            |

#### On this page: Reference Data Materials Materials Worksheets Construction Person Overview

PROJECT KS ROLE for Material User Supervisor

| > Reference Data                         | ?                 |
|------------------------------------------|-------------------|
| ✓ Materials                              | ?                 |
| Acceptance Actions                       |                   |
| Action Relationships                     |                   |
| Daily Source Reports                     | $\mathbf{\nabla}$ |
| Find Sample                              | $\mathbf{\nabla}$ |
| Mix Design                               | $\mathbf{\nabla}$ |
| Product Group Sample Reviewer Assignment | $\mathbf{\nabla}$ |
| Sample Records                           |                   |
| ✓ Materials Worksheets                   | ?                 |
| Enter Test Results                       |                   |
| Maintain Test Queue                      |                   |
| Receive Sample at Destination Lab        | $\mathbf{\nabla}$ |
| Receive Sample at Lab Unit               | $\mathbf{\nabla}$ |
| Review Samples                           | $\mathbf{\nabla}$ |
| Review Tests ← Click "Review Tests".     |                   |
| ✓ Construction                           | 2                 |

| Change Order                  |   |
|-------------------------------|---|
| Contract Administration       | - |
| Contract Claims               | - |
| Contract Permits              | - |
| Contract Progress             | - |
| Contract Specific Authorities | - |
| Contract Time                 | - |
| Contract Vendor Assets        | - |

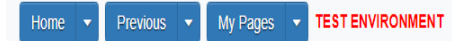

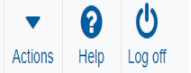

Receive at Destination Lab Receive at Lab Unit Enter Test Results Maintain Test Queue Review Samples Sample Records

#### **Review Tests**

✓ Review Tests

Q Type search criteria or press Enter Advanced st If known, enter the Sample ID name.

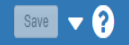

0 added 0 marked for deletion 0 changed

| _ | 🖋 Reportable 🔻 | Lab Control Number             | Sample ID *                  | Lab Ref Num | Test Description                      | Test Number * | Test Result Value | Test Status                   | Actual Completion Date | Priority | Due Date |   |
|---|----------------|--------------------------------|------------------------------|-------------|---------------------------------------|---------------|-------------------|-------------------------------|------------------------|----------|----------|---|
| U | Yes            | CNxkarenr513091111kkr11        | xkarenr20181029100224kkr12   |             | CMS Test Results (T_MFGRD)            | 1             | .0 PASS           | 50 - Test Reviewed by Level 1 | 10/29/2018             |          |          |   |
| 0 | Yes            | CNsashwill20201113032348       | sashwill20201113032348       |             | Type A Cert Authorization             | 1             | .0                | 40 - Test Complete            | 11/16/2020             |          |          | • |
| 0 | Yes            | CNsashwill20201118094831       | sashwill20201118094831       |             | Structural Bolts, Steel, Heat Treated | 1             | .1                | 40 - Test Complete            | 02/10/2022             |          |          | • |
| 0 | Yes            | CNrickba20210423061249         | rickba20210423061249         |             | Aggregate, Gradation                  | 1             | .0                | 40 - Test Complete            | 09/13/2021             |          |          | • |
| 0 | Yes            | CNrickba20210427091636         | rickba20210427091636         |             | Aggregate, Coarse specific gravity a  | 1             | .0 PAAA           | 40 - Test Complete            | 09/13/2021             |          |          | • |
| 0 | Yes            | CNrickba20210427092216         | rickba20210427092216         |             | Performance Graded Asphalt Binder     | 1             | .0                | 40 - Test Complete            | 09/13/2021             |          |          | • |
| Ο | Yes            | CNxxjfloyd20210427012128       | xxjfloyd20210427012128       |             | Asphalt, Asphalt sampling             | 1             | .0                | 40 - Test Complete            | 04/27/2021             |          |          | • |
| 0 | Yes            | CNxxjfloyd20210428082416       | xxjfloyd20210428082416       |             | PCC Plastic Tests (KT-17, KT-18, KT   | 1             | .0                | 40 - Test Complete            | 04/28/2021             |          |          | • |
| 0 | Yes            | CN4G21018B Verification Data   | 4G21018B Verification Data   |             | HMA Mix Analysis (KT-58, KT-15-III,   | 1             | .0 PASS           | 40 - Test Complete            | 06/17/2021             |          |          | • |
| 0 | Yes            | CN4G21018BWS Verification Data | 4G21018BWS Verification Data |             | HMA Mix Analysis (KT-58, KT-15-III,   | 1             | .0 PASS           | 40 - Test Complete            | 06/23/2021             |          |          | • |
|   | 4              |                                |                              |             |                                       |               |                   |                               |                        |          | ÷        | ſ |
|   |                |                                |                              |             |                                       |               |                   |                               |                        |          |          |   |

 Generate Test Results Comparison
 Mark Tests Review By Level 1
 Mark Tests Review By Level 2
 Requeue Tests
 Request Retests...

Load next 9 rows

Showing 10 of 19

| Home 🔻          | Previous 🔹 My Pages           | TEST ENVIRONMENT                |                              |                                      |                            |                    |                        | ŀ        | Actions     | P<br>Help   | U<br>Log off  |
|-----------------|-------------------------------|---------------------------------|------------------------------|--------------------------------------|----------------------------|--------------------|------------------------|----------|-------------|-------------|---------------|
| Receive at Dest | tination Lab Receive at Lab I | Unit Enter Test Results Maintai | n Test Queue Review Samples  | Sample Records                       |                            |                    |                        |          |             |             |               |
| ✓ Review        | r Tests                       | 3. CI                           | ick "Review S                | amples".                             |                            |                    |                        |          |             | Save        | • ?           |
| Q slade         | 8                             | Advanced Showing 3 of 3         |                              |                                      |                            |                    |                        | 0 added  | 0 marked ft | or deletion | 0 changed     |
| Report          | able - Lab Control Number     | Sample ID *                     | Lab Ref Num                  | Test Description Test                | Number * Test Result Value | Test Status        | Actual Completion Date | Priority | Due Datr    | e           | _             |
| U Yes           | CNslade20220329075734         | slade20220329075734             |                              | PCC Permeability- KT-73, KT-79, or   | 1.0 PASS                   | 40 - Test Complete | 03/29/2022             |          |             |             |               |
| Yes             | CNslade20220329105629         | slade20220329105629             |                              | Field Gradation Test Includes KT-02, | 1.0 PASS                   | 40 - Test Complete | 03/29/2022             |          |             |             | •             |
| and a           | CNslade20220329105629         | slade20220329105629             |                              | Soils Relative Density Test (KT-69)  | 1.0 PASS                   | 40 - Test Complete | 03/29/2022             |          |             |             | •             |
| Gene            | RetTest Results Comparison    | Mark Tests Review By Level 1    | Mark Tests Review By Level 2 | Requeue Tests Request Retests        |                            |                    |                        |          |             | Sh          | howing 3 of 3 |
|                 | T. Select y                   |                                 |                              |                                      |                            |                    |                        |          |             |             |               |

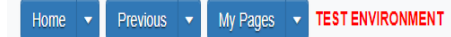

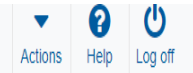

Receive at Destination Lab Receive at Lab Unit Enter Test Results Maintain Test Queue Review Tests Sample Records

**Review Samples** 

| ~ | Review Samples            |               |                           |                                                       |                  |                               |             |               |             |                   | Save 🤜 🖓                            |
|---|---------------------------|---------------|---------------------------|-------------------------------------------------------|------------------|-------------------------------|-------------|---------------|-------------|-------------------|-------------------------------------|
| Q | Type search criteria or p | oress Enter 🔶 | Advanced Showing 10 of 54 | Product Group           Q         Begin typing to sea | rch or pr        | own, enter the                | Samp        | le ID nan     | ne.         | 0 adi             | ied 0 marked for deletion 0 changed |
|   | Acceptance Method         | Test Number * | 🖋 Sample Status *         | Sample ID *                                           | Sample Type      | Test Status                   | Sample Date | Contracts     | Lab Ref Num | Test Method       | Test Description                    |
|   | ACCP - KDOT Tests And/    | 1.0           | Pending Authorization     | rickba20200820011055                                  | ACC - Acceptance | 60 - Test Approved by Level 2 |             | 519022262-rb2 |             | KT-17             | PCC, Sampling plastic               |
| 0 | ACCP - KDOT Tests And/    | 1.0           | Pending Authorization     | rickba20200820011055                                  | ACC - Acceptance | 60 - Test Approved by Level 2 |             | 519022262-rb2 |             | KT-18             | PCC, Air content by Pr 🔻            |
|   | ACCP - KDOT Tests And/    | 1.0           | Pending Authorization     | rickba20200820011055                                  | ACC - Acceptance | 60 - Test Approved by Level 2 |             | 519022262-rb2 |             | KT-20             | PCC, Unit weight buck 🔻             |
| 0 | ACCP - KDOT Tests And/    | 1.0           | Pending Authorization     | rickba20200820011055                                  | ACC - Acceptance | 60 - Test Approved by Level 2 |             | 519022262-rb2 |             | KT-21             | PCC, Slump 🗨                        |
|   | ACCP - KDOT Tests And/    | 1.0           | Complete                  | xxjfloyd20201209124713                                | ACC - Acceptance | 10 - Test in Queue            | 12/09/2020  | 599550099     |             | PCC Plastic Tests | PCC Plastic Tests (KT- 🔻            |
| 0 | ACCP - KDOT Tests And/    | 1.0           | 0 Complete                | xagency2420201214025844                               | ACC - Acceptance | 10 - Test in Queue            | 12/14/2020  | 599550013     |             | PCC Plastic Tests | PCC Plastic Tests (KT- 🔻            |
|   | ACCP - KDOT Tests And/    | 1.0           | 0 Complete                | xagency2520201217032407                               | ACC - Acceptance | 10 - Test in Queue            | 12/17/2020  | 599550041     |             | PCC Plastic Tests | PCC Plastic Tests (KT- 🔻            |
| ٥ | ACCP - KDOT Tests And/    | 1.0           | 0 Complete                | xagency2520210104024956                               | ACC - Acceptance | 10 - Test in Queue            | 01/04/2021  | 599550027     |             | PCC Plastic Tests | PCC Plastic Tests (KT- 🔻            |
|   | ACCP - KDOT Tests And/    | 1.0           | 0 Complete                | xagency2420210114021338                               | ACC - Acceptance | 10 - Test in Queue            | 01/14/2021  | 599550005     |             | PCC Plastic Tests | PCC Plastic Tests (KT- 🔻            |
| 0 | ACCP - KDOT Tests And/    | 1.0           | 0 Complete                | xagency2520210114021339                               | ACC - Acceptance | 10 - Test in Queue            | 01/14/2021  | 599550006     |             | PCC Plastic Tests | PCC Plastic Tests (KT- 🔻            |
|   | •                         |               |                           |                                                       |                  |                               |             |               |             |                   | Þ                                   |

Generate Test Results Comparison Send Test Back to Lab Authorize Samples

Load next 44 rows

Showing 10 of 54

| Home 🔻 Previous            | <ul> <li>My Pages</li> </ul> | TEST ENVIRONMENT          |                                   |                                   |                               |             |                |             |                      | Actions       | P<br>Help     | U<br>Log off |
|----------------------------|------------------------------|---------------------------|-----------------------------------|-----------------------------------|-------------------------------|-------------|----------------|-------------|----------------------|---------------|---------------|--------------|
| Receive at Destination Lab | Receive at Lab U             | Jnit Enter Test Results N | laintain Test Queue Revie         | ew Tests Sample Records           |                               |             |                |             |                      |               |               |              |
| Review Samples             |                              |                           |                                   |                                   |                               |             |                |             |                      |               |               |              |
| ✓ Review Samples           |                              |                           |                                   |                                   |                               |             |                | 2. Clic     | k "Save".            | $\rightarrow$ | Save          | - ?          |
| Q slade                    | 8                            | Advanced Showing 4 of 4   | Product Group Q Begin typing to s | earch or pr                       |                               |             |                |             | 0 add                | ed 0 marked   | or deletion   | 0 changed    |
| CERT - Certification       | 1.0                          | Complete                  | slade20210616103000               | CTA - CERTIFICATION TYPE A        | 05 - Test Assigned            | 06/10/2021  | 519022262-dew2 |             | Type A Certification | Туре          | A Cert Auth   | iorizati 🔻   |
| ACCP - KDOT Tests And/     | 1.0                          | Complete                  | slade20210706070822               | ACC - Acceptance                  | 05 - Test Assigned            | 07/02/2021  | 519022262-dew2 |             | Rip Rap Gradation    | Grad          | ation Testing | g for R 🔻    |
| Acceptance Method          | Test Number *                | 🖋 Sample Status 🍍         | Sample ID *                       | Sample Type                       | Test Status                   | Sample Date | Contracts      | Lab Ref Num | Test Method          | Test          | Description   |              |
| ACCP - KDOT Tests And/     | 1.0                          | Pending Authorization     | slade20220329105629               | INF - Information                 | 60 - Test Approved by Level 2 | 09/01/2021  |                |             | Field Gradation Test | Field         | Gradation 1   | Fest In      |
| ACCP - KDOT Tests And/     | 1.0                          |                           | Nade202201020102620               | INF - Information                 | 60 - Test Approved by Level 2 | 09/01/2021  |                |             | Soils Rel. Density   | Soils         | Relative De   | ensity ' 🔻   |
| 4                          |                              |                           |                                   |                                   |                               |             |                |             |                      |               |               | •            |
| Generate Test Resu         | Its Comparison               | Approved                  |                                   |                                   |                               |             |                |             |                      |               |               |              |
|                            |                              | Complete                  | -                                 |                                   |                               |             |                |             |                      |               |               |              |
|                            |                              | Pending Authorization     |                                   |                                   |                               |             |                |             |                      |               | S             | showing 4 of |
|                            |                              | Void                      |                                   |                                   |                               |             |                |             |                      |               |               |              |
|                            |                              | 1. Click<br>appropria     | on "Pendin<br>ate status fr       | g Authorization<br>rom the drop d | n" for your te<br>Iown.       | st and      | select the     | e           |                      |               |               |              |

| Rev | iew Samples            |               |                          | Save Complete       |                            |                               |             |                | ×           |                        |          |
|-----|------------------------|---------------|--------------------------|---------------------|----------------------------|-------------------------------|-------------|----------------|-------------|------------------------|----------|
| v   | Review Samples         |               |                          |                     |                            |                               |             |                |             |                        |          |
| ų : | sidue                  |               | Advaliceu Showing 4 or 4 | Q Begin typing to s | search or pr               |                               |             |                |             | 0 add                  | ded 0 ma |
| 0   | Acceptance Method      | Test Number * |                          | Sample ID *         | Sample Type                | Test Status                   | Sample Date | Contracts      | Lab Ref Num | Test Method            |          |
| -   | CERT - Certification   | 1             | 0 Complete               | slade20210616103000 | CTA - CERTIFICATION TYPE A | 05 - Test Assigned            | 06/10/2021  | 519022262-dew2 |             | Type A Certification   |          |
| R   | ACCP - KDOT Tests And/ | 1             | 0 Complete               | slade20210706070622 | INE Information            | 60. Test Assigned             | 0//02/2021  | 519022262-0ew2 |             | Rip Rap Gradation Test |          |
| Ā   | ACCP - KDOT Tests And/ | 1             | 0 Complete               | slade20220329105629 | INF - Information          | 60 - Test Approved by Level 2 | 09/01/2021  |                |             | Soils Rel. Density     |          |
| - 4 | 4                      |               |                          |                     |                            |                               |             |                |             |                        |          |